Bedienungs- und Installationsanleitung

METTLER TOLEDO MultiRange Applikationssoftware ID7-Dos-R<sup>2000</sup>

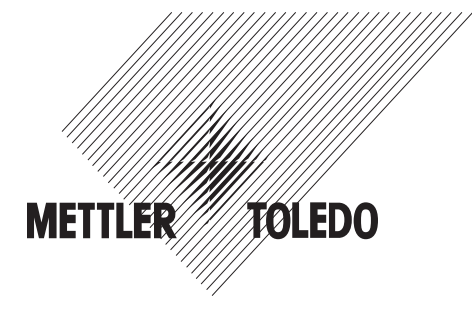

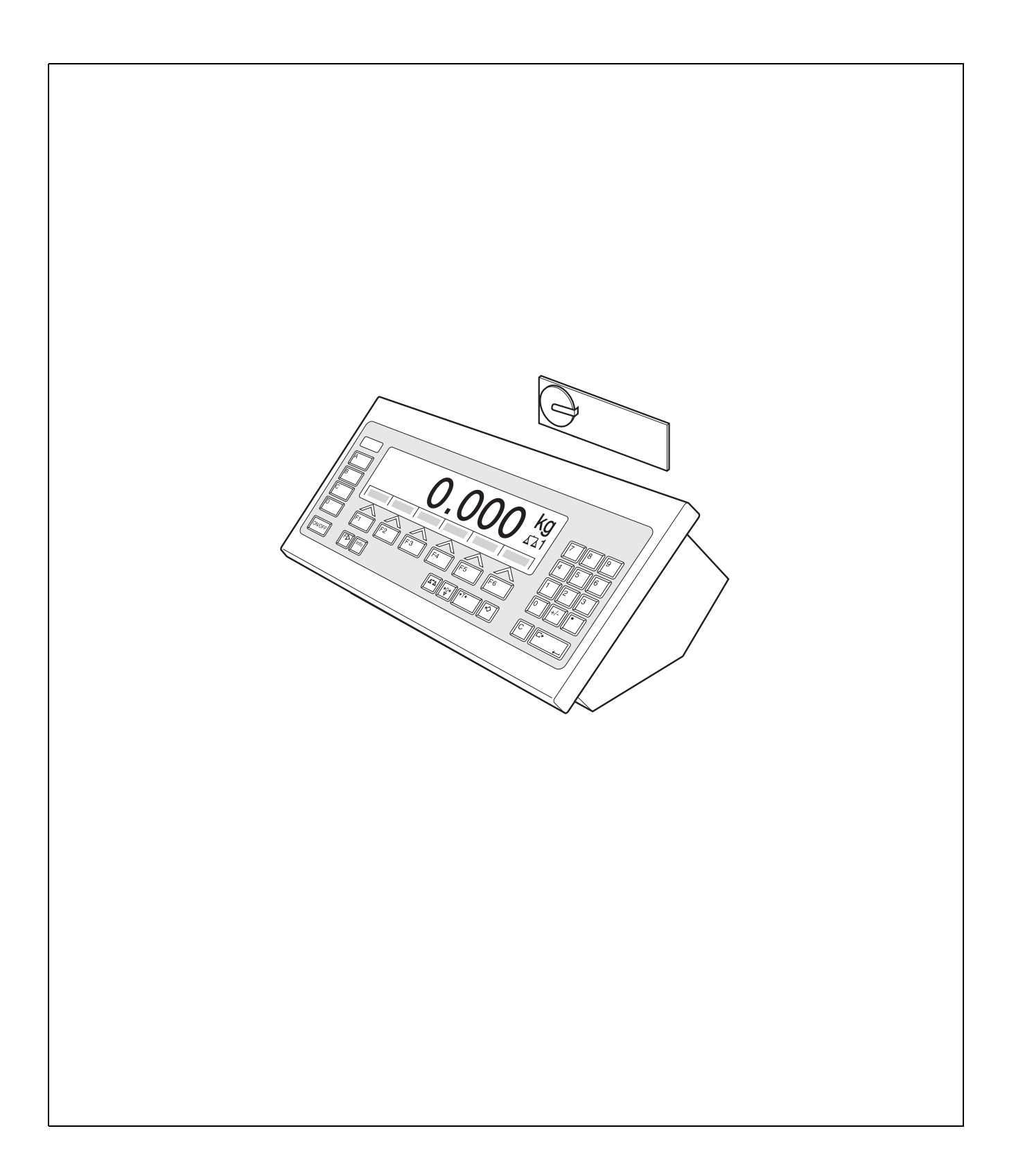

# Inhalt

Seite

| <b>1</b><br>1.1<br>1.2<br>1.3                                                           | <b>Einführung und Montage</b><br>Einführung<br>Sicherheitshinweise<br>ID7-Dos-R einbauen                                                                                                    | <b>2</b><br>2<br>2<br>2                                   |
|-----------------------------------------------------------------------------------------|----------------------------------------------------------------------------------------------------|-----------------------------------------------------------|
| <b>2</b><br>2.1<br>2.2<br>2.3<br>2.4<br>2.5<br>2.6<br>2.7<br>2.8<br>2.9<br>2.10<br>2.11 | DosierfunktionenDosieranlageDosierablaufAnzeige des DosierzustandsRezepte dosierenRezepte unterbrechenRezepte abbrechenNachdosierenManuell nachkorrigierenAutomatisch SummierenMehrwaagen-BetriebApplikationsspezifische Informationen abrufen | 5<br>6<br>7<br>8<br>9<br>10<br>10<br>11<br>11<br>12<br>12 |
| <b>3</b><br>3.1                                                                         | Einstellungen im Mastermode<br>Mastermodeblock PAC                                                                                                    | <b>13</b><br>13                                           |
| <b>4</b><br>4.1                                                                         | Applikationsblöcke                                                                                                    | <b>29</b><br>29                                           |
| 5                                                                                       | Was ist, wenn?                                                                                                    | 36                                                        |
| 6                                                                                       | Technische Daten                                                                                                    | 38                                                        |
| <b>7</b><br>7.1<br>7.2                                                                  | <b>Anhang</b><br>Anschlussplan und Klemmenbelegung Relaisbox 8-ID7<br>Ablaufdiagramm                                                                                                    | <b>39</b><br>39<br>43                                     |
| 8                                                                                       | Index                                                                                                    | 44                                                        |

# 1 Einführung und Montage

## 1.1 Einführung

ID7-Dos-R ist eine Applikationssoftware für das METTLER TOLEDO Wägeterminal ID7.... Die Funktionen des ID7-Dos-R können Sie nach Austausch des Speichermoduls nutzen.

## Dokumentation

Mit dem Wägeterminal ID7... haben Sie eine Bedienungs- und Installationsanleitung zur ursprünglichen Konfiguration Ihres Wägeterminals erhalten. Grundsätzliche Informationen zum Arbeiten mit dem Wägeterminal ID7... entnehmen Sie bitte dieser Bedienungs- und Installationsanleitung.

Die vorliegende Bedienungs- und Installationsanleitung enthält zusätzliche Informationen zum Einbauen und Anwenden der Applikationssoftware ID7-Dos-R.

## 1.2 Sicherheitshinweise

## 1.2.1 Einbau ins explosionsgeschützte Wägeterminal ID7xx-...

## **EXPLOSIONSGEFAHR**

Das Wägeterminal ID7xx-... darf nur vom METTLER TOLEDO Service geöffnet werden.

→ Zum Einbau der Applikationssoftware ID7-Dos-R wenden Sie sich bitte an den METTLER TOLEDO Service.

## 1.2.2 Einbau ins Wägeterminal ID7-...

- ▲ Nur autorisiertes Personal darf das Wägeterminal öffnen und die Applikationssoftware ID7-Dos-R einbauen.
- ▲ Vor Öffnen des Geräts Netzstecker ziehen bzw. bei fest angeschlossenen Geräten die Spannungsversorgung abschalten.

## 1.3 ID7-Dos-R einbauen

## 1.3.1 Wägeterminal ID7... öffnen

## Tischgerät

- 1. Schrauben an der Deckelunterseite lösen.
- 2. Deckel nach vorne ablegen. Dabei darauf achten, dass die Kabel nicht beschädigt werden.

## Wandgerät

- 1. Schrauben an der Deckelunterseite lösen und Deckel nach vorne klappen. Dabei darauf achten, dass die Kabel nicht beschädigt werden.
- 2. Montageblech aufklappen.

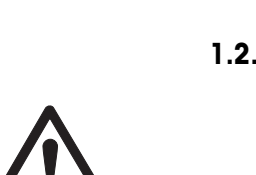

#### Einbaugerät

- 1. Auf der Innenseite des Schaltschranks 10 Sechskantschrauben am Ausschnitt lösen.
- 2. Deckel vom Schaltschrank abnehmen und nach vorne klappen. Dabei darauf achten, dass die Kabel nicht beschädigt werden.
- 3. Montageblech hochklappen.

## 1.3.2 ID7-Dos-R montieren

- 1. Halterung des Speichermoduls auf beiden Seiten nach außen biegen, Speichermodul nach vorne kippen und herausnehmen.
- 2. Speichermodul ID7-Dos-R mit der Aussparung rechts unten leicht nach vorne gekippt einsetzen und in die Senkrechte bringen, bis es einrastet.

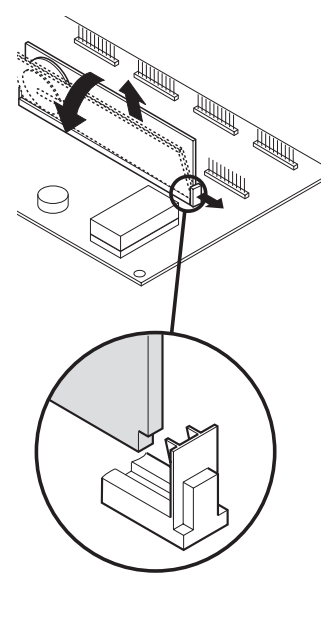

#### 1.3.3 Wägeterminal ID7... schließen

#### Tischgerät schließen

- 1. Gerät auf den Deckel legen und mit den 3 Schrauben leicht fixieren.
- 2. Gerät so in den Deckel eindrücken, dass alle 3 Rastfedern einrasten.
- 3. Schrauben festziehen.

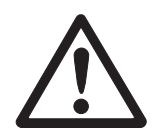

#### ACHTUNG

Die Schutzart IP68 ist nur dann gewährleistet, wenn das Wägeterminal wieder richtig geschlossen wird.

- → Die 3 Rastfedern müssen ganz eingerastet sein.
- → Darauf achten, dass das Tastaturkabel nicht eingeklemmt wird.

#### Wandgerät schließen

- 1. Montageblech einklappen.
- 2. Deckel aufsetzen und wieder festschrauben. Dabei darauf achten, dass keine Kabel eingeklemmt werden.

## Einbaugerät schließen

- 1. Montageblech einklappen und Deckel wieder auf den Ausschnitt aufsetzen.
- 2. Deckel auf der Innenseite mit 10 Schrauben am Schaltschrank befestigen. Dabei darauf achten, dass keine Kabel eingeklemmt werden.

## 2 Dosierfunktionen

Mit dem ID7-Dos-R können Sie flüssige, pastöse, pulvrige oder körnige Wägegüter entsprechend einem Rezept dosieren, das Sie im Mastermode vorgeben. Jedes der maximal 50 Rezepte kann aus maximal 32 Einzelkomponenten bestehen. Über die Funktionstasten stellt das ID7-Dos-R folgende Funktionen zur Verfügung:

| N                        | SUMME                                                        | HAND                    | REZ.         | STOP                                          | START                                                                                         |
|--------------------------|--------------------------------------------------------------|-------------------------|--------------|-----------------------------------------------|-----------------------------------------------------------------------------------------------|
| Postenzähler<br>eingeben | Summe der<br>Chargen-<br>gewichte<br>anzeigen<br>und drucken | Manuell<br>nachdosieren | Rezept laden | Dosieren<br>unterbrechen<br>oder<br>abbrechen | Dosieren<br>starten;<br>nach abge-<br>schlossenem<br>Rezept<br>Chargen-<br>gewicht<br>drucken |

→ Wählen Sie die Funktion durch Drücken der Funktionstaste.

#### Beispiel

→ Drücken Sie die Taste N.

Danach geben Sie Start- und Endwert des Postenzählers manuell über die Tastatur ein.

#### Hinweis

Wenn im Mastermode ZUGRIFFSSCHUTZ EIN eingestellt ist, müssen Sie nach Drükken der Taste N einen Personencode eingeben.

## Wenn die Funktionstasten eine andere Belegung aufweisen

→ Drücken Sie die Taste FUNKTIONSWECHSEL so oft, bis die oben gezeigte Funktionstasten-Belegung erscheint.

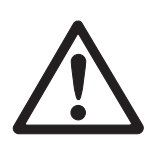

## VORSICHT

Verletzungsgefahr beim Betätigen von Tasten, die die Dosieranlage starten und stoppen oder die Ventile steuern!

→ Vor Betätigen dieser Tasten sicherstellen, dass sich niemand im Bereich beweglicher Anlagenteile aufhält.

## 2.1 Dosieranlage

Durch Dosierventile oder Schüttrinnen, die mit Grob- und Feinstrom geregelt sind, wird das Dosiergut der jeweiligen Komponenten automatisch bis zum vorgegebenen Sollgewicht zugeführt.

Mit der Dosieranlage können Sie maximal 32 Komponenten ansteuern. Das folgende Beispiel zeigt eine 3-Komponenten-Dosieranlage, bei der die Komponenten 1 und 2 auf der Wägebrücke 1 in einen Behälter abgefüllt werden. Die Komponente 3 wird auf der Wägebrücke 2 separat abgefüllt.

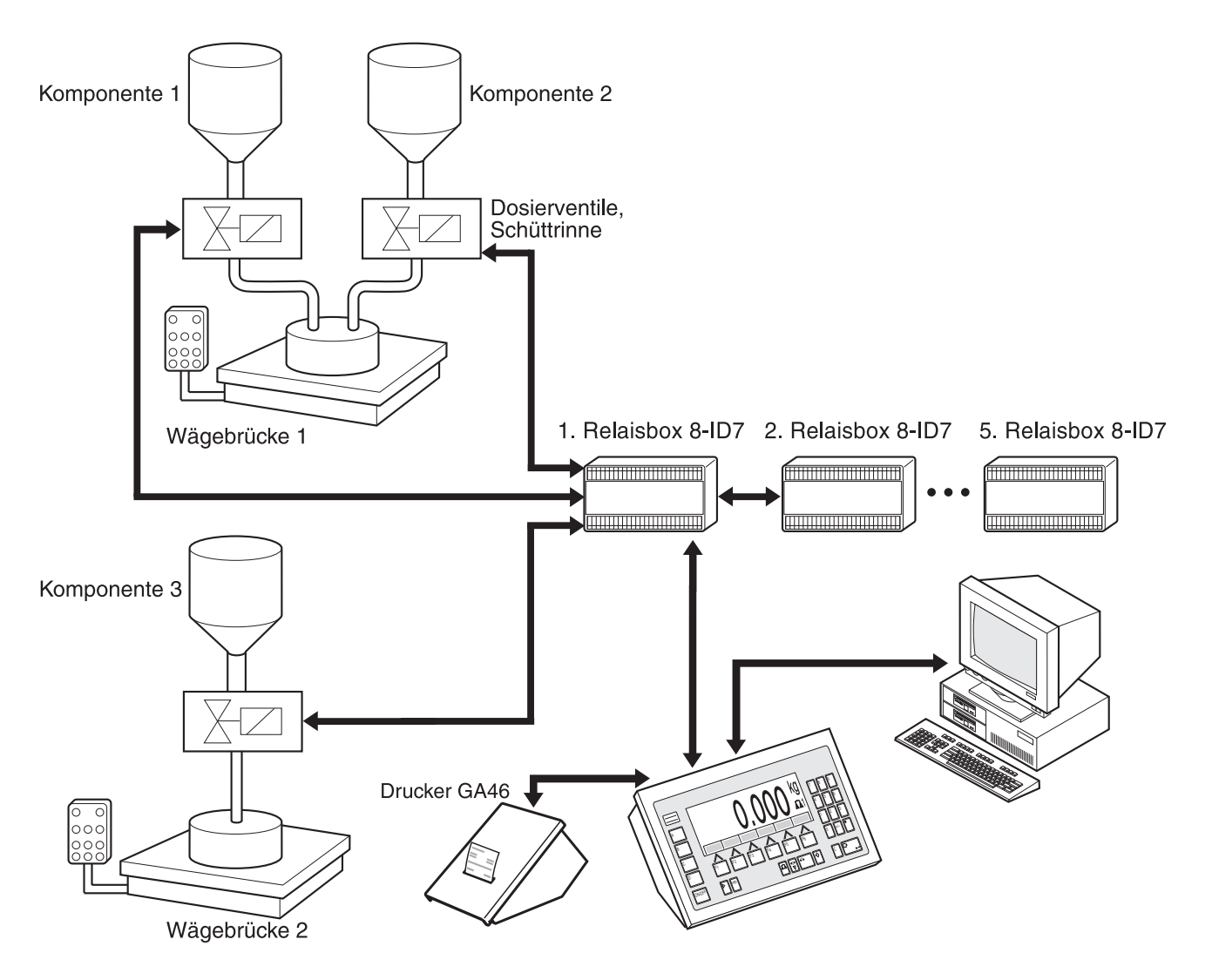

Die Steuersignale für die Dosierventile der einzelnen Komponenten werden über die Schnittstelle RS485-ID7 an bis zu fünf Relaisboxen 8-ID7 übertragen. Die Relaisboxen 8-ID7 steuern die Dosieranlage entweder direkt oder über eine zusätzliche externe Steuereinheit (SPS). Die Komponenten können direkt oder binär codiert abgegriffen werden (siehe Abschnitt 7.1).

Bei Über- oder Unterlast der Wägebrücke werden alle Ventile sofort geschlossen. Über "elektronische Finger" kann das ID7-Dos-R ferngesteuert werden. Diese elektronischen Finger lösen über Schnittstellenbefehle am Terminal verschiedene Tasten aus, siehe Abschnitt 4.1. Sämtliche Rezeptiervorgänge sollten Sie auf einem seriellen Drucker protokollieren, z. B. einem GA46.

Bitte beachten Sie, dass die Genauigkeit des Dosierergebnisses und die Dosiergeschwindigkeit nicht nur von der Waage sondern auch von den anderen Anlagenteilen, insbesondere der Dosiervorrichtung selbst (Ventile, Schüttrinnen, …), abhängt. Nur die optimale Abstimmung aller Komponenten aufeinander bringt beste Dosierergebnisse.

## 2.2 Dosierablauf

## 2.2.1 Eindosieren

Beim Eindosieren stellen Sie einen leeren Abfüllbehälter auf die Wägebrücke und dosieren von einem Vorratsbehälter in den Abfüllbehälter.

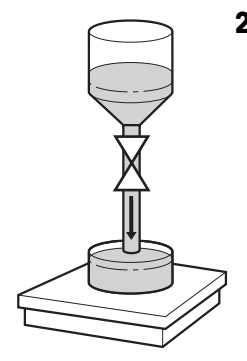

# 2.2.2

## .2 Herausdosieren

Beim Herausdosieren stellen Sie einen gefüllten Vorratsbehälter auf die Wägebrücke und dosieren in den Abfüllbehälter.

Die Anzeige zeigt beim Herausdosieren den Gewichtswert mit negativem Vorzeichen an.

## 2.2.3 Dosierablauf

Nach dem Dosierstart wird der Behälter automatisch tariert und jede Komponente des Rezepts in 4 aufeinanderfolgenden Schritten dosiert:

- **Grobstrom** Dosieren mit Grobstrom bis zum Umschaltpunkt Grob-/Feinstrom (Limit 1)
- Feinstrom Dosieren mit Feinstrom bis zum Abschaltpunkt des Feinstroms (Limit 2)
- Nachstrom Nachströmen des Feinstroms über Limit 2 hinaus
- Nachdosieren Wenn bei Dosierende der Gewichtswert nicht innerhalb der Toleranz des Sollwerts liegt, automatisches oder manuelles Nachdosieren bis zum Sollwert

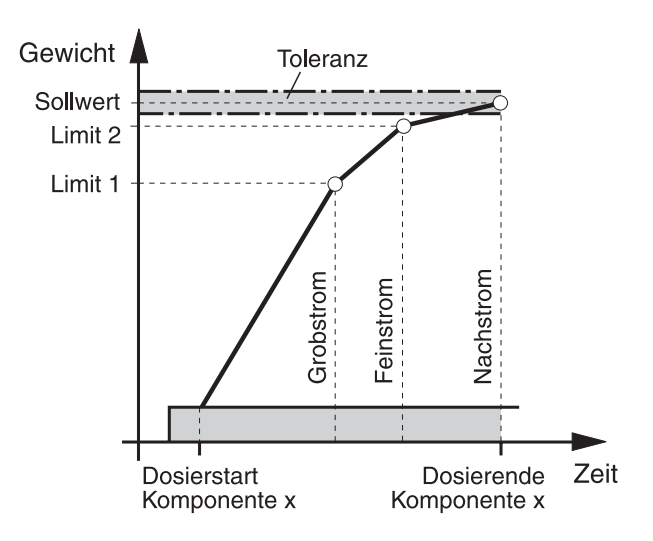

Wenn keine Limits für eine Einzelkomponente eingegeben werden, ermittelt das ID7-Dos-R automatisch Limit 1 und Limit 2 im LERNMODE, siehe Abschnitt 3.1.2. Das Sollgewicht der Komponente wird dann exakt erreicht.

Um den Dosierablauf einer Einzelkomponente zu optimieren, kann Limit 2 automatisch nachgeregelt werden, siehe Block NACHSTROMKORREKTUR in Abschnitt 3.1.2. Wenn der Behälter unterfüllt ist, kann abhängig von den Einstellungen im Mastermode manuell oder automatisch nachdosiert werden, siehe Abschnitt 2.7.

#### Hinweis

Zum Dosierablauf mehrerer Komponenten siehe Abschnitt 7.2.

## 2.3 Anzeige des Dosierzustands

Die Anzeige zeigt den Dosierzustand über Texte und einen 3stelligen Code an, z. B.:

| Text             | Code | Bedeutung                        |
|------------------|------|----------------------------------|
| DOSIERBEREIT 010 |      | Dosierparameter geladen          |
| GROBSTROM        | 040  | Dosieren mit Grobstrom           |
| FEINSTROM        | 050  | Dosieren mit Feinstrom           |
| DOSIERUNG GUT    | 101  | Sollwert erreicht                |
| UNTERFÜLLT       | 084  | Sollwert nicht erreicht          |
| UEBERFÜLLT       | 111  | Sollwert überschritten           |
| AUSWERTEN        | 070  | Auswerten des Dosier-Ergebnisses |

#### Hinweise

- Die Dosierzustände sind in Applikationsblock 361 aufgelistet, siehe Abschnitt 4.1.
- Wenn im Mastermode STATUSANZEIGE MIT DELTATRAC eingestellt ist, zeigt die Anzeige zusätzlich den DeltaTrac als analoge Einwägehilfe.

## 2.4 Rezepte dosieren

1. Behälter auf die Wägebrücke stellen.

## VORSICHT

Wenn mehrere Wägebrücken angeschlossen sind, kann vom ID7-Dos-R eine andere Wägebrücke angewählt sein als die, auf der Sie dosieren wollen.

Welche Wägebrücke im Moment aktiviert ist, kann auch an den Ausgängen 1 und 2 von Relaisbox 2 abgegriffen werden.

- Taste REZ. drücken und Rezept-Nr. eingeben. Die Anzeige zeigt kurz den Rezeptnamen an, danach CHARGE und das Chargengewicht als Summe der Sollgewichte aller Einzelkomponenten. Diese Rezeptparameter werden ausgedruckt.
- 3. Chargengewicht ohne Eingabe mit ENTER bestätigen.

Die Anzeige zeigt DOSIERBEREIT an.

- oder -

Chargengewicht in der angezeigten Einheit eingeben und mit ENTER bestätigen. Die Sollwerte der Komponenten wie Limit 1, Limit 2 und die Toleranz werden prozentual angepasst.

4. Taste START drücken.

Die 1. Komponente wird dosiert, das Dosier-Ergebnis ausgedruckt und die nächste Komponente geladen.

Wenn die nächste Komponente die gleiche Phasen-Nr. besitzt, wird sie ohne Unterbrechung abgefüllt.

5. Wenn die nächste Komponente eine andere Phasen-Nr. besitzt, Schritt 4 wiederholen.

Wenn alle Komponenten abgefüllt sind, wird das Chargengewicht ausgedruckt.

## Hinweise

- Die Anzeige DOSIERBEREIT wird möglicherweise von einer ersten der Komponente zugeordneten Meldung überschrieben.
- Wenn nach dem Dosieren einer Komponente die Anzeige UNTERFÜLLT oder ÜBER-FÜLLT anzeigt, müssen Sie dieses Dosier-Ergebnis mit der Taste START oder einem externen Quittierungssignal bestätigen.
- Wenn im Mastermode ZUGRIFFSSCHUTZ EIN eingestellt ist, müssen Sie nach Drücken der Taste REZ. einen Personencode eingeben.

## 2.5 Rezepte unterbrechen

- 1. Taste STOP drücken. Das Dosieren der aktuellen Komponente wird unterbrochen.
- 2. Um das Rezept fortzusetzen, Taste START drücken.

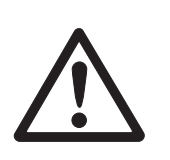

## 2.6 Rezepte abbrechen

→ Taste STOP zweimal drücken. Das Dosieren wird abgebrochen und das aktuelle Chargengewicht angezeigt.

#### Hinweis

Das Dosieren kann auch über ein Signal am Eingang IN7 der ersten Relaisbox 8-ID7 abgebrochen werden, siehe Abschnitt 7.1. Das ID7-Dos-R befindet sich danach im Grundzustand (Code 000).

## 2.7 Nachdosieren

Wenn z. B. der Gewichtswert kurzzeitig überschwingt, wird der Feinstrom zu früh abgeschaltet und der Gewichtswert (Istwert) der aktuellen Komponente liegt unter dem Sollwert.

Beim Nachdosieren der Komponente wird der Feinstrom in Intervallen so lange geöffnet, bis der Sollwert erreicht ist. Je nach Einstellung im Mastermode wird automatisch oder manuell nachdosiert, siehe Abschnitt 3.1.2.

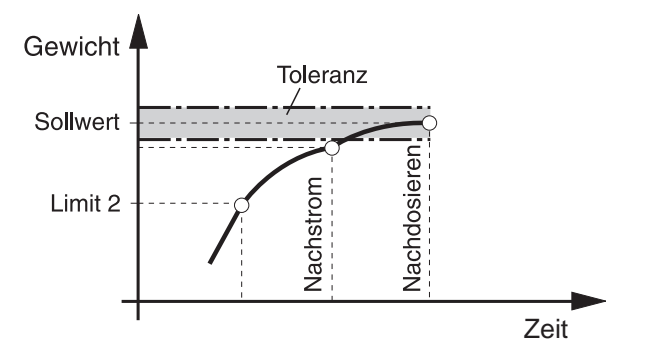

## Manuell nachdosieren

## Voraussetzung

Im Mastermode ist MANUELLES NACHDOSIEREN eingestellt.

→ Wenn die Anzeige UNTERFÜLLT anzeigt, Taste HAND drücken und gedrückt halten.

Der Feinstrom wird pulsweise eingeschaltet, solange die Taste gedrückt bleibt.

Wenn der Gewichtswert der Komponente den Sollwert erreicht hat, zeigt die Anzeige DOSIERUNG GUT an und die Dosierung wird mit der nächsten Komponente fortgesetzt.

## 2.8 Manuell nachkorrigieren

Wenn im Mastermode MANUELLE KORREKTUR EIN eingestellt ist und das aktuelle Endgewicht einer Komponente außerhalb der Toleranzgrenzen liegt, zeigt die Anzeige nach dem Soll-Ist-Vergleich der Komponente MANUELLE KORREKTUR.

→ Dosiergut der aktuellen Komponente von Hand auflegen und Korrektur mit Taste START bestätigen.

- oder -

Dosiergut der aktuellen Komponente von Hand entnehmen und Korrektur mit Taste START bestätigen. Dabei darauf achten, dass Sie nur die aktuelle Komponente entnehmen!

## 2.9 Automatisch Summieren

Sie können mehrere Chargen eines Rezepts automatisch summieren. Zusätzlich können Sie einen Postenzähler vorgeben, der die Anzahl der Dosierungen eines Rezepts bestimmt. Wenn der Postenzähler seinen Endwert erreicht, stoppt die Dosieranlage automatisch. Sie können den Postenzähler beispielsweise dann verwenden, wenn Sie nach einer bestimmten Chargenzahl den Vorratsbehälter nachfüllen wollen.

## Voraussetzung

Im Mastermode ist SUMMIEREN EIN eingestellt.

- 1. Um den Postenzähler zu setzen:
  - Taste N drücken.
  - Startwert des Postenzählers eingeben und mit ENTER bestätigen.
  - Endwert des Postenzählers eingeben und mit ENTER bestätigen.
- 2. Rezept dosieren, siehe Abschnitt 2.4.
- 3. Nach abgeschlossenem Rezept Behälter wechseln.
- Um weitere Rezepte zu dosieren, Schritt 2 und 3 wiederholen. Wenn der Postenzähler seinen Endwert erreicht hat, stoppt die Dosieranlage automatisch.
- 5. Summieren beenden:
  - Taste SUMME drücken.
    - Die Anzeige zeigt die Gesamtsumme der Chargengewichte an.
  - Um die Gesamtsumme zu drucken, Taste ENTER drücken.
  - Um die Gesamtsumme zu löschen, Taste CLEAR drücken.

## Hinweise

- Abgebrochene Chargengewichte werden beim automatischen Summieren nicht summiert.
- Wenn im Mastermode ZUGRIFFSSCHUTZ EIN eingestellt ist, müssen Sie nach Drücken der Tasten SUMME und N einen Personencode eingeben.
- Wenn im Mastermode NÄCHSTER POSTEN AUTOMATISCH eingestellt ist, muss das Rezept nur einmal mit der Taste START gestartet werden. Danach wird das Rezept so oft automatisch abgearbeitet, bis der Postenzähler seinen Endwert erreicht hat.

## 2.10 Mehrwaagen-Betrieb

Wenn Sie auf mehreren Wägebrücken mit unterschiedlicher Auflösung dosieren, werden die Chargengewichte entsprechend der Wägebrücke mit der gröbsten Auflösung gerundet.

Von den Einstellungen im Mastermode hängt ab, wie die Wägebrücke gewechselt wird.

MEHRWAAGEN-<br/>BETRIEB EINWenn im Mastermode MEHRWAAGEN-BETRIEB EIN eingestellt ist, schaltet das<br/>ID7-Dos-R nach dem Laden einer Komponente automatisch auf die Wägebrücken<br/>um, die im Rezept eingegeben wurde, siehe Abschnitt 3.1.

MEHRWAAGEN-<br/>BETRIEB AUSWenn im Mastermode MEHRWAAGEN-BETRIEB AUS eingestellt ist, werden alle Kom-<br/>ponenten des Rezepts auf einer Wägebrücke abgefüllt.

Wenn Sie bei laufendem Rezept die Wägebrücke wechseln wollen, müssen Sie die Wägebrücke nach Laden der Komponente manuell umschalten, siehe Kapitel "Grundfunktionen" in der Bedienungs- und Installationsanleitung Wägeterminal ID7...

## 2.11 Applikationsspezifische Informationen abrufen

Mit den folgenden Tastenkombinationen können Sie Informationen zum Dosieren abrufen:

| INFO, SUMME  | Aktuelle Summe der Chargengewichte anzeigen.       |
|--------------|----------------------------------------------------|
| INFO, N      | Postenzähler anzeigen.                             |
| INFO, REZ.   | Dosierparameter der aktuellen Komponente anzeigen. |
| INFO, CODE A | Werkseinstellung: Artikel-Nummer anzeigen.         |
| INFO, CODE B | Werkseinstellung: Auftrags-Nummer anzeigen.        |
| INFO, CODE C | Werkseinstellung: Ident C anzeigen.                |
| INFO, CODE D | Werkseinstellung: Ident D anzeigen.                |

## Hinweise

- Wenn mehrere Informationen mit einer Taste abgerufen werden, wechselt die Anzeige nach Ablauf der eingestellten ANZEIGEDAUER. Sie können auch mit der Taste CLEAR zwischen diesen Informationen umschalten.
- Während des Dosiervorgangs (Dosierventile geöffnet) sind keine Informationen abrufbar.

# 3 Einstellungen im Mastermode

## 3.1 Mastermodeblock PAC

## 3.1.1 Übersicht über den Mastermodeblock PAC

In diesem Block können Sie die folgenden Systemeinstellungen vornehmen:

| ( | REZEPTE<br>BEARBEITEN   | REZEPTE<br>EINGEBEN        | REZEPTE<br>DRUCKEN         | REZEPTE-<br>KATALOG  | REZEPTE<br>LÖSCHEN |
|---|-------------------------|----------------------------|----------------------------|----------------------|--------------------|
|   | DISPLAY-<br>MELDUNGEN   | MELDUNGEN<br>LÖSCHEN       | MELDUNGEN<br>BEARBEITEN    | MELDUNGEN<br>EIN/AUS | ]                  |
|   | VENTIL-<br>ANSTEUERUNG  | STANDARD                   | ERWEITERT                  |                      |                    |
|   | AUTOTARA                | AUTOTARA EIN               | AUTOTARA AUS               |                      |                    |
|   | NACHSTROM-<br>KORREKTUR |                            | KORREKTUR AUS              |                      |                    |
|   | NACHDOSIEREN            | AUTOM.<br>NACHDOSIEREN     | MANUELLES<br>NACHDOSIEREN  |                      |                    |
|   | SUMMIEREN               | SUMMIEREN EIN              | SUMMIEREN AUS              |                      |                    |
|   | STATUSANZEIGE           | MIT DELTATRAC              | OHNE DELTATRAC             | MIT BIG-WEIGHT       |                    |
|   | ZUGRIFFSSCHUTZ          | ZUGRIFFS-<br>SCHUTZ EIN    | ZUGRIFFS-<br>SCHUTZ AUS    |                      |                    |
|   | PAC STARTTASTE          | PAC STARTTASTE             | PAC STARTTASTE<br>AUS      |                      |                    |
|   | BETRIEBSART             | NICHT<br>SELBSTTÄTIG       | SELBSTTÄTIG                |                      |                    |
|   | MANUELLE<br>KORREKTUR   | MAN.<br>KORREKTUR EIN      | MAN.<br>KORREKTUR AUS      |                      |                    |
|   | LERNMODE                | LERNMODE EIN               | LERNMODE AUS               |                      |                    |
|   | DOSIERÜBER-<br>WACHUNG  | ÜBERWACHUNG<br>EIN         | ÜBERWACHUNG<br>AUS         |                      |                    |
|   | MEHRWAAGEN-<br>BETRIEB  | MEHRWAAGEN-<br>BETRIEB EIN | MEHRWAAGEN-<br>BETRIEB AUS |                      |                    |
|   | GROBSTROM               | GROB                       | GROB UND FEIN              |                      |                    |
|   | STARTTIMER              |                            |                            |                      |                    |
|   | VORDOSIERUNG            |                            |                            |                      |                    |
|   | EINSTROM-<br>BETRIEB    | EINSTROM-<br>BETRIEB EIN   | EINSTROM-<br>BETRIEB AUS   |                      |                    |
|   | AUSGANG 7               | IMPULS<br>BEI START        | EIN<br>BEI STATUS X YYY    | ZWISCHENTIMER        |                    |
|   |                         |                            |                            |                      |                    |

#### Legende

- Grau hinterlegte Blöcke werden im folgenden ausführlich beschrieben.
  - Werkseinstellungen sind fett gedruckt.
  - Blöcke, die nur unter bestimmten Voraussetzungen erscheinen, sind gepunktet.

| REZEPTE BEARBEITEN | Dosierparameter für die Komponenten eines Rezeptes netzausfallsicher in Rezept-Festwertspeichern ablegen                                                                                            |
|--------------------|----------------------------------------------------------------------------------------------------|
| REZEPTE EINGEBEN   | Bis zu 50 Rezepte mit je max. 32 Komponenten eingeben oder ändern (siehe Seite 14).                                                                                                    |
| REZEPTE DRUCKEN    | Rezept-Nummer eingeben und Rezept drucken.                                                                                                    |
| REZEPTE-KATALOG    | Katalog aller Rezepte drucken. Der Abdruck kann EINFACH oder DETAILLIERT sein.<br>Zusätzlich wird die Anzahl der bisher nicht in den Rezepten verwendeten<br>Komponenten-Festwertspeicher gedruckt. |
| REZEPT ABDRUCK     | Abdruck des Rezepts im Dosierbetrieb einstellen.                                                                                                    |
| ERWEITERT          | Abdruck der kompletten Rezeptdaten und des Dosierergebnisses.                                                                                                    |
| STANDARD           | Abdruck von Rezeptkopf und Komponentkopf.                                                                                                    |
| AUS                | Kein Rezept-Abdruck, nur das Dosierergebnis abgedruckt.                                                                                                    |
| REZEPTE LÖSCHEN    | EINZELNES REZEPT LÖSCHEN                                                                                                    |
|                    | ALLE REZEPTE LÖSCHEN                                                                                                    |

## 3.1.2 Einstellungen im Mastermodeblock PAC

### Rezepte eingeben/ändern

Nach Wahl von REZEPTE EINGEBEN wird die Eingabe einer Rezept-Nummer gefordert:

→ Rezept-Nummer eingeben und mit ENTER bestätigen. Für das gewählte Rezept wird der Eingabe-Modus aktiviert.

## **Funktionstasten** Im Eingabe-Modus sind die Funktionstasten wie folgt belegt:

| <->                 | <                       | >                        | F>                                               | EDIT                           | $\uparrow$                                         |
|---------------------|-------------------------|--------------------------|--------------------------------------------------|--------------------------------|----------------------------------------------------|
| Parameter<br>wählen | Blättern:<br>Absteigend | Blättern:<br>Aufsteigend | Belegung der<br>Funktions-<br>taste F5<br>wählen | edit<br>Einfü<br>Info<br>Lösch | Zur über-<br>geordneten<br>Ebene zu-<br>rückkehren |

EDIT wechselt für den gewählten Parameter in die Eingabe.
EINFÜ fügt vor der angezeigten Komponente eine neue Komponente ein.
INFO zeigt die Spezifizierung der angezeigten Komponente.
LÖSCH löscht die angezeigte Komponente.

| Rezept-Übersicht | Nachdem die Rezept-Nummer eingegeben wurde, wird auf dem Display für da | lS |
|------------------|-------------------------------------------------------------------------|----|
|                  | gewählte Rezept die Rezept-Übersicht angezeigt:                         |    |

| F01 : LIMONAD   | E                                                                                          |
|-----------------|--------------------------------------------------------------------------------------------|
| C3/4 : 002 ZUCI | KER                                                                                        |
| PHASE: ANDERE   |                                                                                            |
| TMIN : 0.4 kg   | TMAX : 0.6 kg                                                                              |
| F01             | Rezept-Nummer (01)                                                                         |
| LIMONADE        | Rezept-Name                                                                                |
| C3/4            | Komponenten-Position im Rezept (3) / Gesamtanzahl der Komponenten (4)                      |
| 002 (ZUCKER)    | Komponenten-Nummer (000999, wird chronologisch vergeben) und der Komponenten-Name (Zucker) |
| PHASE           | Eingabe entfällt für die erste Komponente (C1/x).                                          |
|                 | GLEICHE: Die Komponente wird ohne Pause nach der vorange-<br>gangenen Komponente dosiert.  |
|                 | ANDERE: Bevor die Komponente dosiert wird, erfolgt ein Stop.                               |
| TMIN, TMAX      | Falls mit Tarakontrolle gearbeitet wird:                                                   |
|                 | TMIN: Untere Grenze des zulässigen Tarabereichs                                            |
|                 | TMAX: Obere Grenze des zulässigen Tarabereichs                                             |
|                 | $TMAX \ge TMIN.$                                                                           |

## Dosierparameter einer Komponente einstellen

Wenn für eine Komponente mit EDIT die Eingabe geöffnet wurde, erscheint auf dem Display für diese Komponente eine Übersicht mit den Dosierparametern:

| PM002 : Z                                               | UCKER                      |                         |        |                  | MEL: 005                 |
|---------------------------------------------------------|----------------------------|-------------------------|--------|------------------|--------------------------|
| SOLL : 1                                                | .000 KG                    | I                       | ΓOL    | : 0.050 KG       |                          |
| LIM1 : C                                                | ).500 KG                   | l                       | IM2    | : 0.800 KG       |                          |
| E TIMER : C                                             | 000 S                      | WAAGE: 0                |        | V#: 02           | AG2                      |
| PM002                                                   | Komponer                   | nten-Nummer: (OC        | 09     | 999, wird chroi  | nologisch vergeben)      |
| <b>UCKER</b>                                            | Komponer                   | nten-Name               |        |                  |                          |
| /IEL                                                    | Nummer of                  | ler Meldung, die v      | /or d  | em Abarbeiten    | dieser Komponente auf    |
|                                                         | dem Displ                  | ay angezeigt wird:      | 001    | 200              |                          |
| OLL                                                     | Sollgewicht der Komponente |                         |        |                  |                          |
| TOL Toleranz der Komponente in der angezeigten Einheit: |                            |                         |        | nheit:           |                          |
|                                                         | - minimale                 | e Toleranz: 1 Digit     |        |                  |                          |
|                                                         | - maximal                  | e Toleranz: Sollge      | wich   | t                |                          |
|                                                         | - Sollgewi                 | cht + Toleranz $\leq$ H | löchs  | stlast           |                          |
| LIM1 Umschaltpunkt Grob-/Feinstrom                      |                            |                         |        |                  |                          |
| IM2                                                     | Abschaltpu                 | unkt des Feinstrom      | ns: Ll | $M2 \ge LIM1$    |                          |
|                                                         | Um Limit 1                 | l und Limit 2 auto      | matis  | sch zu ermittelr | n, keinen Wert eingeben. |
|                                                         | Dazu mus                   | s LERNMODE EIN          | eing   | estellt sein.    |                          |

|                                     | e timer                                                                                                    | Nach<br>Sekur                          | dem Dosieren der Komponente läuft der Endtimer ab: 0 999<br>nden (Werkseinstellung: 0 s)                                                                      |  |  |  |
|-------------------------------------|----------------------------------------------------------------------------------------------------|----------------------------------------|----------------------------------------------------------------------------------------------------|--|--|--|
|                                     |                                                                                                    | Wenr<br>Zeit c<br>werde                | n der Endtimer aktiviert ist, zeigt die Anzeige die noch verbleibende<br>In. Der Endtimer kann mit Taste STOP angehalten oder gelöscht<br>In.                 |  |  |  |
|                                     | WAAGE                                                                                                    | Numr<br>ser P                          | ner der Waage, auf der die Komponente dosiert werden soll. Die-<br>arameter erscheint nur bei Mehrwaagen-Betrieb.                                             |  |  |  |
|                                     | V#<br>AG2                                                                                                    | Numi<br>Mit A<br>vorric                | mer des Ventils, das die Komponente dosiert: 01 32<br>USGANG 2 können für jede Komponente verschiedene Zusatz-<br>htungen angesteuert werden.                 |  |  |  |
|                                     | Hinweise                                                                                                    |                                        |                                                                                                    |  |  |  |
|                                     | <ul> <li>Mit der Taste FUNKTIONSWECHSEL kann die Einheit der Parameter während der<br/>Eingabe geändert werden.</li> </ul> |                                        |                                                                                                    |  |  |  |
|                                     | <ul> <li>Die Para<br/>ken zur<br/>364_05<br/>Abschnit</li> </ul>                                                           | meter fü<br>Verfüg<br>0 bzw.<br>t 4.1. | ür Komponenten und Rezepte stehen in folgenden Applikationsbök-<br>ung: 323_001 323_999 bzw. 323 347, 364_001<br>364 375, 376_001 376_050 bzw. 376 387; siehe |  |  |  |
| Funktion AUSGANG 2<br>konfigurieren | Mit AUSGAI<br>ID7-Dos-R<br>MATERIALA                                                                                       | NG 2 kở<br>bietet d<br>USGLEI          | önnen verschiedene Zusatzvorrichtungen angesteuert werden. Das<br>afür 3 verschiedene Betriebsarten:<br>CH, RESTMENGE und FÜLLMENGE.                          |  |  |  |
| AUSGANG 2:<br>MATERIALAUSGLEICH     | Während e<br>eingeschalt<br>zeitabhäng                                                                                     | ne Kom<br>et werd<br>ig geste          | nponente dosiert wird, kann für den Materialausgleich ein Rührwerk<br>en. Der Parameter TYP bestimmt, ob das Rührwerk gewichts- oder<br>euert wird.           |  |  |  |
|                                     | AUSGANG                                                                                                    | :                                      | MATERIALAUSGLEICH                                                                                                    |  |  |  |
|                                     | BEZUG                                                                                                    | :                                      | SOLLWERT                                                                                                    |  |  |  |
|                                     | TYP                                                                                                    | :                                      | GEWICHTSWERT                                                                                                    |  |  |  |
|                                     | EIN: 0.08                                                                                                    | 0 kg                                   | AUS: 0.020 kg                                                                                                    |  |  |  |
|                                     | AUSGANG<br>BEZUG                                                                                                    | Aktue<br>Bezug                         | Ile Funktion von Ausgang 2, hier: MATERIALAUSGLEICH<br>gsgröße (SOLLWERT, LIMIT 1 oder LIMIT 2)                                                               |  |  |  |

- TYP Steuerungsgröße, hier: GEWICHTSWERT
- EIN Einschaltwert als Differenz zur Bezugsgröße
- AUS Ausschaltwert als Differenz zur Bezugsgröße

|                    | AUSGANG                                | :                                                              | MATERIALAUSGLEICH                                                                                                    |
|--------------------|----------------------------------------|----------------------------------------------------------------|----------------------------------------------------------------------------------------------------|
|                    | BEZUG                                  | :                                                              | SOLLWERT                                                                                                    |
|                    | TYP                                    | :                                                              | GEWICHT+ZEIT                                                                                                    |
|                    | EIN: 0.080                             | ) kg                                                           | ZEIT: 0010 s                                                                                                    |
|                    | AUSGANG<br>BEZUG<br>TYP<br>EIN<br>ZEIT | Aktuelle<br>Bezugs<br>Steueru<br>Einsche<br>Einsche<br>der Ein | e Funktion von Ausgang 2, hier: MATERIALAUSGLEICH<br>sgröße (SOLLWERT, LIMIT 1 oder LIMIT 2)<br>ingsgröße, hier: GEWICHT+ZEIT<br>altwert als Differenz zur Bezugsgröße<br>altdauer zwischen 0 und 9999 Sekunden (hier: 10). Während<br>schaltdauer wird die Dosierung der Komponente unterbrochen |
|                    | AUSGANG<br>BEZUG<br>TYP<br>EIN: 0.1    | :                                                              | MATERIALAUSGLEICH<br>SOLLWERT<br>PROZENT<br>AUS: 0.9                                                                                                    |
|                    | AUSGANG<br>BEZUG<br>TYP<br>EIN<br>AUS  | Aktuelle<br>Bezugs<br>Steueru<br>Einsche<br>Aussch             | e Funktion von Ausgang 2, hier: MATERIALAUSGLEICH<br>sgröße (SOLLWERT, LIMIT 1 oder LIMIT 2)<br>ingsgröße, hier: PROZENT<br>altwert relativ zur Bezugsgröße, Einstellbereich: 0.1 0.9<br>ialtwert relativ zur Bezugsgröße, Einstellbereich: 0.1 0.9                                               |
| Applikationsblöcke | Die Parame<br>Abschnitt 4.             | ter-Werte<br>1.                                                | e sind in den Applikationsblöcken 354 358 verfügbar, siehe                                                                                                    |

#### AUSGANG 2: RESTMENGE In der Betriebsart RESTMENGE kontrolliert das ID7-Dos-R die Restmenge einer Komponente. Wenn das Bruttogewicht des Abfüllbehälters nach dem Abfüllen einer Komponente ein vorgegebenes Gewicht GEWIC überschreitet, wird Ausgang OUT 2 an der ersten Relaisbox 8-ID7 auf HIGH gesetzt und der Abfüllbehälter wird automatisch entleert. Die Anzeige zeigt ENTLEEREN an. Wenn das Gewicht GEWIC erreicht ist, wird OUT 2 wieder auf LOW gesetzt.

Um die nächste Komponente mit der Taste START abfüllen zu können, muss Ausgang OUT 2 auf LOW stehen.

Die Taste STOP setzt Ausgang OUT 2 manuell auf LOW.

| AUSGANG | : | RESTMENGE |
|---------|---|-----------|
| GEWIC   | : | 0.050 kg  |

GEWIC Absoluter Einschaltwert der Restmengenkontrolle

**Applikationsblock** Der absolute Einschaltwert ist in Applikationsblock 356 verfügbar, siehe Abschnitt 4.1.

AUSGANG 2: FÜLLMENGE In der Betriebsart FÜLLMENGE kontrolliert das ID7-Dos-R die Füllmenge beim Herauswägen einer Komponente. Wenn das Bruttogewicht des Vorratsbehälters nach dem Abfüllen einer Komponente einen vorgegebenen Wert ALARM unterschreitet, wird Ausgang OUT 2 an der ersten Relaisbox 8-ID7 auf HIGH gesetzt und der Vorratsbehälter wird automatisch nachgefüllt. Die Anzeige zeigt NACHFÜLLEN an. Wenn der vorgegebene Gewichtswert FÜLL erreicht ist, wird Ausgang OUT 2 auf LOW gesetzt. Um die nächste Komponente mit der Taste START abfüllen zu können, muss Ausgang OUT 2 auf LOW stehen.

Die Taste STOP setzt Ausgang OUT 2 manuell auf LOW.

| AUSGANG | : FÜLLMENGE            |                |             |  |
|---------|------------------------|----------------|-------------|--|
| ALARM:  | 0.050 kg               | FÜLL:          | 12.345 kg   |  |
| ALARM   | Absoluter Finschaltwer | t der Füllmena | enkontrolle |  |

FÜLL Absoluter Ausschaltwert der Füllmengenkontrolle

**Applikationsblock** ALARMWERT und FÜLLMENGE sind in Applikationsblock 356 und 357 verfügbar, siehe Abschnitt 4.1.

| DISPLAY-MELDUNGEN       | Display-Meldungen bearbeiten                                                                                                    |
|-------------------------|----------------------------------------------------------------------------------------------------|
|                         | <ul> <li>Während ein Rezept abgearbeitet wird, können Meldungen mit einer Länge von bis zu</li> <li>23 Zeichen im Display angezeigt werden. Sie unterstützen die Bedienerführung.</li> <li>Jeder Komponente kann eine Meldung zugeordnet werden. Verschiedenen Komponenten können auf dieselbe Meldung zugreifen. Insgesamt können 200 Meldungen gespeichert werden.</li> <li>Meldungen werden vor dem Dosieren der zugehörigen Komponente für einige Sekunden angezeigt. Bei einer ersten Komponente oder bei einer anderen Phase dauert die Anzeige bis zum Drücken der Taste START.</li> <li>Je nach Konfiguration von STATUSANZEIGE bleibt die Meldung während der Dosierung der betreffenden Komponente im Display stehen.</li> </ul> |
| MELDUNGEN LÖSCHEN       | Alle gespeicherten Meldungen löschen.                                                                                                    |
| MELDUNGEN<br>BEARBEITEN | Gespeicherte Meldungen bearbeiten oder erstellen, siehe unten.                                                                                                    |
| Meldungen ein/Aus       | Meldungen zentral ein- oder ausschalten.                                                                                                    |

## Meldungen bearbeiten

Zu bearbeitende Meldungen werden wie folgt angezeigt:

| MELDUN   | IG: 001 MAX: 200                                              |
|----------|---------------------------------------------------------------|
|          |                                                               |
|          |                                                               |
| -        | TEXT 1                                                        |
| <u> </u> |                                                               |
| 001      | Nummer der gewählten Meldung                                  |
| 200      | Hinweis, dass maximal 200 Meldungen gespeichert werden können |
| TEXT 1   | Inhalt der gewählten Meldung                                  |

| VENTILANSTEUERUNG | Ventilansteuerung konfigurieren                                                                                                    |
|-------------------|----------------------------------------------------------------------------------------------------|
|                   | Die Ventile können direkt über bis zu 5 Relaisboxen 8-ID7 oder binär codiert mit einer 2. Relaisbox 8-ID7 angesteuert werden. Nähere Angaben, siehe Abschnitt 7.1.                                                                                                    |
| STANDARD          | Direkte Ansteuerung der Ventile2. Relaisbox 8-ID7Ventile 1 83. Relaisbox 8-ID7Ventile 9 164. Relaisbox 8-ID7Ventile 17 245. Relaisbox 8-ID7Ventile 25 32Nur der aktive Ausgang steht auf HIGH, alle anderen Ausgänge stehen auf LOW.                                                                                                |
| ERWEITERT         | Die 2. Relaisbox 8-ID7 steuert maximal 32 Ventile und maximal 3 Wägebrücken<br>binär codiert über die Ausgänge 1 bis 8. Die Kombination von HIGH und LOW an den<br>Ausgängen 1 und 2 bestimmt, welche Wägebrücke aktiv ist. Die Kombination von<br>HIGH und LOW an den Ausgängen 3 bis 8 bestimmt, welches Ventil angesteuert wird. |

| AUTOTARA | Automatisches Tarieren vor dem Dosieren eines Rezepts ein- oder ausschalten |
|----------|-----------------------------------------------------------------------------|
|          | Werkseinstellung: AUTOTARA EIN                                              |

| NACHSTROM-<br>Korrektur | Nachstromkorrektur ein- oder ausschalten                                                                                                    |
|-------------------------|----------------------------------------------------------------------------------------------------|
|                         | Die Nachstromkorrektur optimiert den Abschaltpunkt des Feinstroms (Limit 2) einer<br>Komponente im Rezept.<br>Wenn KORREKTUR EIN eingestellt ist, wird für die Komponente die Soll-Ist-Differenz<br>ermittelt und mit einem KORREKTURFAKTOR multipliziert.<br>Soll-Ist-Differenz x Korrekturfaktor = $\Delta$<br>Um den Wert $\Delta$ wird Limit 2 automatisch nachgeregelt.<br><b>Beispiel:</b> Bei einer Soll-Ist-Differenz von 10 g und einem Faktor von 0,5 wird<br>Limit 2 um 5 g nachgeregelt. |
|                         | Gewicht<br>Sollwert<br>Limit 2<br>Nach-<br>strom<br>1 2 3 4 5<br>Behälter<br>Behälter<br>Behälter                                                                                                    |
| KORREKTURFAKTOR         | Korrekturfaktor, mit dem die Soll-Ist-Differenz multipliziert wird zur Bestimmung des<br>Werts Δ, um den Limit 2 nachgeregelt wird.<br>Mögliche Werte: 0,1 0,9 (Werkseinstellung: 0,5)                                                                                                    |
| KORREKTURSCHWELLE       | Die Korrekturschwelle gibt die Soll-Ist-Differenz vor, bis zu der die Nachstromkorrektur<br>Limit 2 nachregelt.<br>Wenn KORREKTURSCHWELLE AUS eingestellt ist, wird für alle Istwerte Limit 2 nach-<br>geregelt (Werkseinstellung).<br>Wenn KORREKTURSCHWELLE EIN eingestellt ist, wird die Toleranz mit einem einzu-<br>gebenden Faktor multipliziert und so die Korrekturschwelle berechnet:<br>Korrekturschwelle = Toleranz x Faktor<br>Mögliche Faktoren: 0 99 in Vielfachen der Toleranz        |
| Bemerkung               | Bei ausgeschalteter Nachstromkorrektur werden optimierte oder durch Chargenein-<br>gabe veränderte Rezepte nicht zurückgespeichert, d.h. das Rezept erscheint bei<br>einem Wiederaufruf wieder im Originalzustand.<br><b>Ausnahme:</b> Wenn der Lernmode aktiv war, werden die gelernten Abschaltpunkte in<br>die Komponentenspeicher zurückgespeichert.                                                                                                    |

| NACHDOSIEREN           | Automatisches oder manuelles Nachdosieren einstellen                                                                                                    |
|------------------------|----------------------------------------------------------------------------------------------------|
|                        | Werkseinstellung: AUTOM. NACHDOSIEREN                                                                                                    |
| AUTOM.<br>NACHDOSIEREN | Mögliche Eingaben:                                                                                                    |
| MANUELLES              | Während der Pulsdauer wird der Feinstrom geöffnet.<br>Mögliche Werte: 1 99fache eines Messzyklus (Werkseinstellung: 5)                                                 |
| NACHDUSIEKEN           | <ul> <li>PULSPAUSE</li> <li>Während der Pulspause wird der Feinstrom geschlossen.</li> <li>Mögliche Werte: 0 99fache eines Messzyklus (Werkseinstellung: 5)</li> </ul> |

| SUMMIEREN                     | Summieren der Chargengewichte ein- oder ausschalten<br>Automatische Wiederholung der Rezeptabarbeitung ein- oder ausschalten                                                                                                    |
|-------------------------------|----------------------------------------------------------------------------------------------------|
| SUMMIEREN AUS                 | Werkseinstellung                                                                                                    |
| SUMMIEREN EIN                 | Die Nettowerte der Chargengewichte werden automatisch summiert.<br>Ein Postenzähler kann vorgegeben werden, der die Dosiervorgänge nach dem aktu-<br>ellen Rezept zählt.<br>Ein neues Rezept kann erst nach Löschen der Summe gestartet werden. |
| NÄCHST. POSTEN<br>MANUELL     | Für die Abarbeitung des nächsten Postens ist ein Start-Signal notwendig.                                                                                                    |
| NÄCHST. POSTEN<br>AUTOMATISCH | Das Rezept wird solange wiederholt abgearbeitet, bis der Endwert des Postenzählers erreicht ist.                                                                                                    |

| STATUSANZEIGE  | Anzeige des Dosierzustands am ID7-Dos-R einstellen                                                                                                    |
|----------------|----------------------------------------------------------------------------------------------------|
| MIT DELTATRAC  | Der Dosierzustand wird durch Texte, einen 3stelligen Code und den DeltaTrac an-<br>gezeigt, siehe Abschnitt 2.3 (Werkseinstellung).Weitere Einstellmöglichkeiten<br>ERWEITERTER KOMP.NAMEWenn ein Sollwert-Festwertspeicher abgerufen<br>wurde, erscheint bei ERWEITERTER KOMP.NAME<br>EIN die Speicherbezeichnung immer in der Anzei-<br>ge, auch während des Abfüllvorgangs.WerkseinstellungERWEITERTER KOMP.NAME AUS                                                          |
| OHNE DELTATRAC | Der Dosierablauf wird durch Texte und einen 3stelligen Code angezeigt.                                                                                                    |
| MIT BIG-WEIGHT | Während des Dosiervorgangs wird die Gewichtsanzeige BIG WEIGHT DISPLAY ein-<br>geschaltet. Dosierzustände wie DOSIERBEREIT oder DOSIERUNG GUT werden weiter-<br>hin angezeigt, die Anzeige schaltet hierfür auf die normale Gewichtsanzeige um.                                                                                                    |
| Bemerkung      | <ul> <li>Bei allen Einstellungen gibt es noch folgende Wahlmöglichkeiten:</li> <li>NICHT ERWEITERT (Werkseinstellung):<br/>Wenn die Wägebrücke dosierbereit ist, zeigt die Anzeige DOSIERBEREIT.</li> <li>ERWEITERT:<br/>Im dosierbereiten Zustand erscheint anstatt DOSIERBEREIT die Speicherbezeichnung in der Anzeige.</li> <li>In beiden Fällen kann jedoch die Anzeige möglicherweise von einer der ersten Komponente zugeordneten Meldung überschrieben werden.</li> </ul> |

| ZUGRIFFSSCHUTZ | Zugriffsschutz ein- oder ausschalten                                                                                                    |
|----------------|----------------------------------------------------------------------------------------------------|
|                | Tasten SUMME, REZ. und N mit dem Personencode schützen, der auch den Master-<br>mode schützt, siehe Kapitel "Mastermode" in der Bedienungs- und Installations-<br>anleitung Wägeterminal ID7<br>Werkseinstellung: ZUGRIFFSSCHUTZ AUS |

| PAC STARTTASTE | Verriegelung der Taste START ein- oder ausschalten                                                                                                    |
|----------------|----------------------------------------------------------------------------------------------------|
|                | Wenn PAC STARTTASTE AUS eingestellt ist, ist die Taste START verriegelt und die<br>Dosierung kann nur über einen externen Schalter oder eine Relaisbox gestartet wer-<br>den. Somit wird bei externen Bedienelementen (z. B. Fußschalter oder Taster) eine<br>Doppelbedienung ausgeschlossen.<br>Werkseinstellung: PAC STARTTASTE EIN |

| BETRIEBSART       | Betriebsart bei eichfähigen Wägebrücken einstellen                                                                                      |  |
|-------------------|----------------------------------------------------------------------------------------------------|--|
| SELBSTTÄTIG       | Das Dosieren läuft selbsttätig ab (Werkseinstellung).                                                                                   |  |
| NICHT SELBSTTÄTIG | Das Dosieren läuft nicht selbsttätig ab und die Zulässigkeit der Gewichtswerte muss<br>vom Bediener überwacht werden.                   |  |
| Bemerkungen       | Unterschiedliche nationale Toleranzen sind berücksichtigt.                                                                              |  |
|                   | <ul> <li>Aus eichtechnischen Gründen können Sie die Betriebsart nur im nicht-eichfähigen<br/>Modus der Wägebrücke umstellen.</li> </ul> |  |

| MANUELLE<br>KORREKTUR | Manuelles Nachkorrigieren ein- oder ausschalten                                                                                                    |  |
|-----------------------|----------------------------------------------------------------------------------------------------|--|
|                       | Wenn MAN. KORREKTUR EIN eingestellt ist, kann das Endgewicht manuell nachkor-<br>rigiert werden, z. B. bei Fehldosierungen, siehe Abschnitt 2.8.<br>Werkseinstellung: MAN. KORREKTUR AUS                                                                                                    |  |
| Bemerkungen           | <ul> <li>An Ausgang OUT 4 und OUT 5 der ersten Relaisbox 8-ID7 lässt sich ablesen, ob<br/>die Dosierung innerhalb der Toleranzgrenzen liegt (DOSIERUNG GUT) oder<br/>außerhalb (DOSIERUNG SCHLECHT), siehe Abschnitt 7.1.</li> <li>Manuelle Korrektur ist nur bei nicht-eichfähigen Wägebrücken möglich.</li> </ul> |  |

| LERNMODE               | Lernmode ein- oder ausschalten                                                                                                    |  |  |
|------------------------|----------------------------------------------------------------------------------------------------|--|--|
|                        | <ul> <li>Wenn LERNMODE EIN eingestellt ist und die Dosierparameter ohne Limits eingegeben werden oder Limit 2 ≤ Limit 1 ist, ermittelt das ID7-Dos-R die Ventilabschaltpunkte Limit 1 und Limit 2.</li> <li>Wenn LERNMODE AUS eingestellt ist, müssen Limit 1 und Limit 2 manuell eingegeben werden.</li> <li>Werkseinstellung: LERNMODE EIN</li> </ul>                                                                           |  |  |
|                        | Der Grobstrom wird im Lernmode bis zum Wert (Sollwert x Abschaltfaktor Grobstrom) geöffnet (1) und der Nachstrom bestimmt (2). Danach wird der Feinstrom während der mit dem Abschaltfaktor Feinstrom festgelegten Anzahl von Messzyklen geöffnet (3) und dessen Nachstrom bestimmt (4). Danach werden Limit 1 und Limit 2 in Abhängigkeit vom Sollwert berechnet. Anschließend wird bis zum Sollwert abgefüllt (5), (6) und (7). |  |  |
|                        | Gewicht<br>Sollwert<br>Limit 2<br>Limit 1                                                                                                    |  |  |
|                        | Sollwert x<br>Abschaltfaktor                                                                                                    |  |  |
| ABSCHALTFAKTOR<br>GROB | <ul> <li>Der Abschaltfaktor Grobstrom bestimmt, wann der Grobstrom im Lernmode abgeschaltet wird.</li> <li>Mögliche Werte: 0.1 0.9 (Werkseinstellung: 0.5)</li> </ul>                                                                                                    |  |  |
|                        | Bei hohen Drücken und Pulskräften oder großen Masseströmen den Abschalt-<br>faktor Grobstrom verkleinern.                                                                                                    |  |  |
| ABSCHALTFAKTOR FEIN    | Der Abschaltfaktor Feinstrom bestimmt, wie lange der Feinstrom im Lernmode geöff-<br>net ist. Je größer der Abschaltfaktor Feinstrom, umso genauer kann der Feinstrom-<br>Nachlauf ermittelt werden. Mögliche Einstellungen:<br>ABSCHALTFAKTOR FEINSTROM = 0,1 0,9 (Werkseinstellung: 0,5)<br>Der Wert 0,1 entspricht 5 Messzyklen; 0,5 entspricht 25 Messzyklen; 0,9 entspricht<br>45 Messzyklen.                                |  |  |
| Bemerkungen            | Wenn EINSTROMBETRIEB EIN eingestellt ist, wird im Lernmode Limit 1 null-<br>gesetzt.                                                                                                    |  |  |
|                        | <ul> <li>ABSCHALTFAKTOR GROB und ABSCHALTFAKTOR FEIN stehen als Applikations-<br/>blöcke zur Verfügung (Blöcke 363 und 367).</li> </ul>                                                                                                    |  |  |

| Dosierüberwachung ein- oder ausschalten                                                                                                    |  |  |
|----------------------------------------------------------------------------------------------------|--|--|
| Die Dosierüberwachung überwacht die Gewichtszunahme in jedem Messzyklus.<br>Wenn ÜBERWACHUNG EIN eingestellt ist und der Gewichtswert den Wert EMPFIN.<br>über- oder unterschreitet, wird die Dosierüberwachung aktiv.<br>Werkseinstellung: ÜBERWACHUNG AUS                                                                                                    |  |  |
| <ul> <li>AABBCCDDEEFF – Ansprechverhalten der Dosierüberwachung als 12stellige Zahl<br/>Mögliche Einstellungen:</li> <li>EINWÄGEN – Dosierüberwachung beim Einwägen</li> <li>HERAUSWÄGEN – Dosierüberwachung beim Herauswägen</li> </ul>                                                                                                    |  |  |
| <ul> <li>Ansprechverhalten der Dosierüberwachung</li> <li>AA AA = 00 Digit:<br/>Die Dosierüberwachung wird aktiv, wenn die Gewichtszunahme pro Mess-<br/>zyklus den entsprechenden Wert (DD, EE oder FF) unterschreitet (Minusüber-<br/>wachung). Das entsprechende Ventil (Vor-, Grob- oder Feinstrom) wird<br/>automatisch abgeschaltet. Die Anzeige zeigt abwechselnd DOSIERÜBER-<br/>WACHUNG und WEITER MIT START an. Der Dosiervorgang kann mit der Taste<br/>STOP beendet werden oder mit der Taste START fortgesetzt werden.<br/>AA = 01 Digit:<br/>Die Dosierüberwachung wird aktiv, wenn die Gewichtszunahme pro Mess-<br/>zyklus den eingestellten Wert (DD, EE oder FF) überschreitet (Plusüberwa-<br/>chung). Das entsprechende Ventil (Vor-, Grob- oder Feinstrom) wird<br/>automatisch abgeschaltet. Erst bei Stillstand der Wägebrücke wird die Dosie-<br/>rung fortgesetzt.</li> <li>BB Einschaltwert der Dosierüberwachung: Gewichtszunahme pro Messzyklus,<br/>bei der nach Starten oder Unterbrechen des Dosiervorgangs die Dosier<br/>wachung aktiviert wird: 00 99 Digit (Werkseinstellung: 03)</li> <li>CC Anzahl der Messzyklen, während der die Dosierüberwachung pausiert und<br/>die Gewichtszunahme pro Messzyklus für den Feinstrom:<br/>01 99 Digit (Werkseinstellung: 01)</li> <li>E Gewichtszunahme pro Messzyklus für den Grobstrom:<br/>01 99 Digit (Werkseinstellung: 01)</li> <li>F Gewichtszunahme pro Messzyklus für den Vorstrom:<br/>01 99 Digit (Werkseinstellung: 01)</li> </ul> |  |  |
| <ul> <li>Bei hoher Ventil- oder Materialträgheit den Wert BB erhöhen.</li> <li>Bei ungleichmäßiger Materialzufuhr den Wert CC erhöhen.</li> <li>Bei erhöhtem Materialfluss die Werte DD, EE und FF erhöhen (Minusüberwachung).</li> <li>In Applikationsblock 361 steht der Dosierzustand Minus- oder Plusüberwachung zur Verfügung, das Ansprechverhalten steht in Applikationsblock 362 bereit,</li> </ul>                                                                                                    |  |  |
|                                                                                                    |  |  |

| MEHRWAAGEN-<br>BETRIEB | Mehrwaagenbetrieb ein- oder ausschalten                                                                                                    |  |
|------------------------|----------------------------------------------------------------------------------------------------|--|
|                        | <ul> <li>Wenn MEHRWAAGENBETRIEB EIN eingestellt ist, schaltet die Wägebrücke nach<br/>Laden der Komponente automatisch auf die Wägebrücke um, die im Rezept vorge-<br/>geben wurde.</li> <li>Wenn MEHRWAAGENBETRIEB AUS eingestellt ist und die Wägebrücke gewechselt<br/>werden soll, muss die Wägebrücke nach Laden der Komponente manuell umge-<br/>schaltet werden.</li> <li>Werkseinstellung: MEHRWAAGENBETRIEB AUS</li> </ul> |  |
| Bemerkung              | Zur Aufteilung der Rezepte auf die Wägebrücken siehe Applikationsblöcke 376_001 376_050 bzw. 376 387 in Abschnitt 4.1.                                                                                                    |  |

| GROBSTROM     | Ventile während des Grobstroms einstellen                |  |
|---------------|----------------------------------------------------------|--|
| GROB          | Grobstrom bis zum Limit 1 öffnen (Werkseinstellung).     |  |
| GROB UND FEIN | Grob- und Feinstrom bis zum Limit 1 gleichzeitig öffnen. |  |

| STARTTIMER  | Verzögerungszeit zwischen Laden der Sollwerte einer Komponente und Öffnen des Grobstroms einstellen |  |
|-------------|----------------------------------------------------------------------------------------------------|--|
| ZEIT        | Mögliche Werte: 0 999 Sekunden (Werkseinstellung: 0)                                                |  |
| Bemerkungen | Wenn der Starttimer aktiviert ist, zeigt die Anzeige die noch verbleibende Zeit an                  |  |
|             | <ul> <li>Der Starttimer kann mit Taste STOP angehalten oder gelöscht werden.</li> </ul>             |  |

| VORDOSIERUNG | Zeit für die Vordosierung der Komponenten einstellen                                                                                               |  |
|--------------|----------------------------------------------------------------------------------------------------|--|
|              | Vor jedem Öffnen des Grobstroms wird das Feinstromventil angesteuert. Die Anzeige zeigt VORDOSIERUNG und die noch verbleibende ZEIT an.            |  |
| ZEIT         | Mögliche Werte: 0 999 Sekunden (Werkseinstellung: 0)                                                                                               |  |
| Bemerkung    | Die Vordosierung kann mit Taste STOP angehalten oder gelöscht werden. Wenn<br>Limit 1 erreicht ist, wird die Vordosierung automatisch abgebrochen. |  |

| EINSTROMBETRIEB | Einstrombetrieb für die Komponenten ein- oder ausschalten                                                                                                    |  |
|-----------------|----------------------------------------------------------------------------------------------------|--|
|                 | Wenn EINSTROMBETRIEB EIN eingestellt ist und der Sollwert der Komponente die vor-<br>gegebene GRENZE unterschreitet, wird nur noch mit Feinstrom abgefüllt. Dadurch las-<br>sen sich auch kleinere Mengen dosieren, ohne die Dosieranlage (Ventile, Pumpen)<br>umzustellen.<br>Werkseinstellung: EINSTROMBETRIEB AUS |  |
| GRENZE          | Schwellenwert für den Einstrombetrieb eingeben.                                                                                                    |  |

| AUSGANG 7            | Einschalten des Ausgangs OUT 7 an der ersten Relaisbox 8-ID7 einstellen                                                                                                    |  |
|----------------------|----------------------------------------------------------------------------------------------------|--|
| IMPULS BEI START     | OUT 7 wird beim Start des ID7-Dos-R kurz eingeschaltet (Werkseinstellung).                                                                                                    |  |
| EIN BEI STATUS X YYY | Bis zu 30 Dosierzustände eingeben, bei denen OUT 7 eingeschaltet wird. X ist die lau-<br>fende Nummer (1 30), YYY ist der Code für die verschiedenen Dosierzustände<br>(000 254), siehe Applikationsblock 361 in Abschnitt 4.1.<br>Um die Eingabe der Dosierzustände zu beenden, ohne Eingabe ENTER drücken. |  |
| ZWISCHENTIMER        | Timer konfigurieren, der nach der Abfüllung jeder einzelnen Komponente abläuft.<br>Mögliche Einstellungen: 0999 Sekunden<br>Werkseinstellung: 0                                                                                                    |  |
| Bemerkungen          | <ul> <li>EIN BEI STATUS X YYY und ZWISCHENTIMER können parallel genutzt werden.</li> <li>Wenn der Zwischentimer aktiviert ist, zeigt die Anzeige die noch verbleibende Zeit<br/>an.</li> <li>Der Zwischentimer kann mit der Taste STOP angehalten oder gelöscht werden.</li> </ul>                           |  |

| RESET PAC | Alle Funktionen auf Werkseinstellung zurücksetzen |                                             |  |
|-----------|---------------------------------------------------|---------------------------------------------|--|
|           | Block                                             | Werkseinstellung                            |  |
|           | DISPLAYMELDUNGEN                                  | ein                                         |  |
|           | VENTILANSTEUERUNG                                 | Standard                                    |  |
|           | AUTOTARA                                          | ein                                         |  |
|           | NACHSTROMKORREKTUR                                | ein, Faktor = $0.5$ , Korrekturschwelle aus |  |
|           | NACHDOSIEREN                                      | Autom, Nachdosieren, Pulsdauer 5 s.         |  |
|           |                                                   | Pulspause 5 s                               |  |
|           | SUMMIEREN                                         | aus, nächster Posten manuell                |  |
|           | STATUSANZEIGE                                     | mit DeltaTrac; nicht erweitert;             |  |
|           |                                                   | erweiterter Komp.Name aus                   |  |
|           | ZUGRIFFSSCHUTZ                                    | aus                                         |  |
|           | PAC STARTTASTE                                    | ein                                         |  |
|           | BETRIEBSART                                       | selbsttätig                                 |  |
|           | MANUELLE KORREKTUR                                | aus                                         |  |
|           | LERNMODE                                          | ein; Abschaltfaktor grob = $0,5;$           |  |
|           |                                                   | Abschaltfaktor fein = $0,5$                 |  |
|           | DOSIERÜBERWACHUNG                                 | aus; Empfindlichkeit 00 03 10 01 01 01;     |  |
|           |                                                   | Einwägen                                    |  |
|           | MEHRWAAGEN-BETRIEB                                | aus                                         |  |
|           | GROBSTROM                                         | grob                                        |  |
|           | STARTTIMER                                        | 0                                           |  |
|           | VORDOSIERUNG                                      | 0                                           |  |
|           | EINSTROMBETRIEB                                   | aus                                         |  |
|           | AUSGANG 7                                         | Impuls bei Start; Zwischentimer = 0         |  |

# 4 Applikationsblöcke

In der folgenden Beschreibung sind die Applikationsblöcke in der Syntax für den MMR-Befehlssatz dargestellt. Beim Einsatz mit dem SICS-Befehlssatz bitte die SICS-Konventionen beachten, siehe Bedienungs- und Installationsanleitung Wägeterminal ID7...

## 4.1 Applikationsblöcke PAC

| Nr. | Inhalt                                       | Format                                                                                                    |
|-----|----------------------------------------------|----------------------------------------------------------------------------------------------------|
| 301 | Pac-Version                                  | Antwort: [A_BI_D_7D_0_s_RV_xx_x_]                                                                                                    |
| 302 | Programmnummer                               | Antwort: [A_B_IP_7.80-x_x_x                                                                                                    |
| 305 | Tastatureingabe oder<br>eingelesener Barcode | Antwort:       A_B_Eingabe         Schreiben:       A_W 3_0_5_S \$ Eingabe         Bemerkung:       Eingabe = Text_20, Nummer oder Gewichtswert                                                                                                    |
| 306 | Elektronischer Finger                        | Antwort: $A_{\perp}B_{\perp}T_{\perp}a_{\perp}s_{\perp}c_{\perp}e_{\perp}n_{\perp-\perp}1_{\perp}1_{\perp}2_{\perp}^{\perp}$<br>Tasten für den elektronischen FingerSchreiben:Tasten für den elektronischen Finger auslösen $A_{\perp}W_{\perp}3_{\perp}0_{\perp}6_{\perp}$$$ $Nummer (112; ganzzahlig)$<br>Jeder Nummer ist eine Taste zugeordnet:1: Taste N7: Taste STOP2: Taste SUMME8: Taste CODE C3: Taste CODE A9: Taste START4: Taste HAND10: Taste CODE D5: Taste REZ.11: Taste OLEAR6: Taste CODE B12: Taste ENTERKorrektes Auslösen einer Taste wird durch Piepton bestätigt.Rezept-Festwertspeicher abrufen $A_{\perp}W_{\perp}3_{\perp}0_{\perp}6_{\perp}$$ $A_{\perp}W_{\perp}3_{\perp}0_{\perp}6_{\perp}$$ Nummer:6475:<br>Rezept-Festwertspeicher 112 abrufen;<br> |

| Nr.            | Inhalt                                       | Format                                                                                                    |  |
|----------------|----------------------------------------------|----------------------------------------------------------------------------------------------------|--|
| 310            | Postenzähler                                 | Antwort: A B Nummer_4                                                                                                    |  |
| 311            | Startwert Postenzähler                       | Antwort:         A B Nummer_4           Schreiben:         A W 3 1 1 Nummer_4                                                                                                    |  |
| 312            | Endwert Postenzähler                         | Antwort:         A B Nummer_4           Schreiben:         A W 3 1 2 Nummer_4                                                                                                    |  |
| 313            | Summe Nettogewicht                           | Antwort: [A_B_ Gewichtswert _ Einheit]                                                                                                    |  |
| 314            | Summe Bruttogewicht                          | Antwort: [A, B] Gewichtswert Einheit]                                                                                                    |  |
| 315            | Korrekturfaktor für<br>Nachstromkorrektur    | Antwort: $A_B = Faktor (0, 0,, 0, 9; Schrittweite 0, 1)$ Schreiben: $A_W = 3_1 + 5_2$ Faktor (0, 0,, 0, 9; Schrittweite 0, 1)                                                                                            |  |
| 316            | Gewichtswert (Ist-<br>wert) letzte Dosierung | Antwort: [A_B] Gewichtswert [] Einheit]                                                                                                    |  |
| 317            | Soll-Ist-Differenz letzte<br>Dosierung       | Antwort: [A, B] Gewichtswert ] Einheit]                                                                                                    |  |
| 318<br><br>321 | Identifikationsdaten<br>Code A Code D        | Antworf: $A_B$ Name (Text_20)Identifikation (Text_20)Schreiben: $A_W$ $3_x$ Name (Text_20) $$   $   dentifikation (Text_20)  $ Bemerkung:xx = 1821;entspricht den Applikationsblöcken 094 097                            |  |
| 322            | Dosierparameter der<br>aktuellen Komponente  | Antwort:       A B Name (Text_20)          Sollgewicht (Gewichtswert) Einheit          Limit 1 (Gewichtswert)       Einheit          Limit 2 (Gewichtswert)       Einheit          Toleranz (Gewichtswert)       Einheit |  |

| Nr.     | Inhalt               | Format     |                                                                          |
|---------|----------------------|------------|--------------------------------------------------------------------------|
| 323 001 | Komponenten-         | Antwort:   | A B Name (Text 20)                                                       |
|         | Festwertspeicher     |            | Sollaewicht (Gewichtswert)                                               |
| 323 999 | 1 999                |            | Limit 1 (Gewichtswert)                                                   |
| 020_000 | 1 000                |            | Limit 2 (Gewichtswert)                                                   |
|         |                      |            | Toleranz (Gewichtswert)                                                  |
|         |                      |            | Ventil (Nummer 2)                                                        |
|         |                      |            | Endtimer (Sek) (Nummer_3)                                                |
|         |                      |            | Meldung (Nummer 3)                                                       |
|         |                      |            | Funktion AUSGANG 2 (Nummer_4)                                            |
|         |                      |            | Rel. Einschaltwert (Faktor (0,0 0,9)                                     |
|         |                      |            | Rel. Ausschaltwert (Faktor (0,0 0,9)                                     |
|         |                      |            | Absoluter Einschaltwert (Gewichtswert) Einheit                           |
|         |                      |            | Absoluter Ausschaltwert (Gewichtswert) _ Einheit                         |
|         |                      |            | Einschaltdauer in Sekunden (Nummer_4)                                    |
|         |                      | Schreiben: | $A_W = 3_X + x = Name (Text_20)$                                         |
|         |                      |            | Sollgewicht (Gewichtswert)                                               |
|         |                      |            | Limit 1 (Gewichtswert)                                                   |
|         |                      |            | Limit 2 (Gewichtswert)                                                   |
|         |                      |            | Toleranz (Gewichtswert)                                                  |
|         |                      |            | Ventil (Nummer_2)                                                        |
|         |                      |            | Endtimer (Sek) (Nummer_3) $ \$ $                                         |
|         |                      |            | Meldung (Nummer_3) \$                                                    |
|         |                      |            | Funktion AUSGANG 2 (Nummer_4) \$                                         |
|         |                      |            | Rel. Einschaltwert (Faktor (0,0 0,9) 💲 🕏                                 |
|         |                      |            | Rel. Ausschaltwert (Faktor $(0, 0,, 0, 9)$ $\$_{\perp}$ $\$_{\parallel}$ |
|         |                      |            | Absoluter Einschaltwert (Gewichtswert) 📃 Einheit 💲 🖇                     |
|         |                      |            | Absoluter Ausschaltwert (Gewichtswert) 🔤 Einheit 💲 💲                     |
|         |                      |            | Einschaltdauer in Sekunden (Nummer_4) $\$_{+}\$_{-}$                     |
|         |                      | Bemerkung: | xx = 23_001 23_999                                                       |
|         |                      |            | Funktion AUSGANG 2:                                                      |
|         |                      |            | Code Bedeutung                                                           |
|         |                      |            | 0000 Ausgang 2 aus                                                       |
|         |                      |            | 0001 Restmenge                                                           |
|         |                      |            | 0002 Füllmenge                                                           |
|         |                      |            | 0013 Materialausgleich – Sollgewicht – Prozent                           |
|         |                      |            | 0014 Materialausgleich - Sollgewicht - Gewichtswen                       |
|         |                      |            | 0015 Material ausoleich – Limit 1 – Gewichtswert                         |
|         |                      |            | 0025 Materialausgleich – Limit 1 – Gewichtswert                          |
|         |                      |            | 0033 Materialausaleich – Limit 2 – Prozent                               |
|         |                      |            | 0034 Materialausgleich – Limit 2 – Gewichtswert                          |
|         |                      |            | 0035 Materialausgleich – Limit 2 – Gewicht + Zeit                        |
| 303     | Komponenten          | Antwort    | wio 302                                                                  |
| 525     | Komponenien-         | Alliwoll:  |                                                                          |
| <br>247 |                      |            |                                                                          |
| 347     | I 20                 | Remerknug: | $xx = 23 \dots 47$                                                       |
| 348     | Mittelwert x         | Antwort:   | A B Gewichtswert Einheit                                                 |
| 349     | Standardabweichung s | Antwort:   | A     B     Gewichtswert     Einheit                                     |

| Nr. | Inhalt                                                             | Format                                                                                                    |  |  |
|-----|--------------------------------------------------------------------|----------------------------------------------------------------------------------------------------|--|--|
| 350 | Minimum x <sub>Min</sub>                                           | Antwort: [A_B] Gewichtswert ] Einheit]                                                                                                    |  |  |
| 351 | Maximum x <sub>Max</sub>                                           | Antwort: [A_B] Gewichtswert Einheit]                                                                                                    |  |  |
| 352 | Start/Stop                                                         | Antwort: $A_{\perp}B_{\parallel}x$ Schreiben: $A_{\perp}W_{3_{\perp}}5_{\perp}2_{\parallel}x$ Bemerkung:Start: x = 1, Stop: x = 0                                                                                                    |  |  |
| 354 | Aktuelle Komponente,<br>Relativer Einschalt-<br>wert für Ausgang 2 | Antworf: $A_B = Faktor (0, 0, \dots, 0, 9; Schrittweite 0, 1)$ Schreiben: $A_W = Faktor (0, 0, \dots, 0, 9; Schrittweite 0, 1)$ Bemerkung:nur bei Ausgang 2 = Materialausgleich<br>Der Wert ist nur gültig, solange die Komponente zur Dosie-<br>rung geladen ist.<br>Der Block kann nur im dosierbereiten Zustand (O10)<br>beschrieben werden.                                        |  |  |
| 355 | Relativer Ausschalt-<br>wert für Ausgang 2                         | Antwort: $A_B = Faktor (0, 0,, 0, 9; Schrittweite 0, 1)$ Schreiben: $A_W = 3_5 = Faktor (0, 0,, 0, 9; Schrittweite 0, 1)$ Bemerkung:nur bei Ausgang 2 = MaterialausgleichDer Wert ist nur gültig, solange die Komponente zur Dosierung geladen ist.Der Block kann nur im dosierbereiten Zustand (010)beschrieben werden.                                                               |  |  |
| 356 | Absoluter Einschalt-<br>wert für Ausgang 2                         | Antwort:       A_B_Gewichtswert_Einheit         Schreiben:       A_W_3_5_6_Gewichtswert_Einheit         Bemerkung:       Der Wert ist nur gültig, solange die Komponente zur Dosie-<br>rung geladen ist.         Der Block kann nur im dosierbereiten Zustand (O10)<br>beschrieben werden.                                                                                             |  |  |
| 357 | Absoluter Ausschalt-<br>wert für Ausgang 2                         | Antwort:       A_B_Gewichtswert_Einheit         Schreiben:       A_W_3_5_7       Gewichtswert_Einheit         Bemerkung:       nur bei Ausgang 2 = Materialausgleich, Füllmenge         Der Wert ist nur gültig, solange die Komponente zur Dosie-<br>rung geladen ist.       Der Block kann nur im dosierbereiten Zustand (O10)         beschrieben werden.       Deschrieben werden. |  |  |
| 358 | Einschaltdauer<br>Ausgang 2                                        | Antwort:       A_B_Nummer_4         Schreiben:       A_W_3_5_8_Nummer_4         Bemerkung:       nur bei Ausgang 2 = Materialausgleich         Der Wert ist nur gültig, solange die Komponente zur Dosie-<br>rung geladen ist.         Der Block kann nur im dosierbereiten Zustand (010)         beschrieben werden.                                                                  |  |  |

| Nr. | Inhalt                                                | Format                                                                                                    |  |  |
|-----|-------------------------------------------------------|----------------------------------------------------------------------------------------------------|--|--|
| 359 | Status Ausgang 2                                      | Lesen:       A_B_Code (Nummer_4)         Code Bedeutung       0000 Ausgang 2 aus         0001 Restmenge       0002 Füllmenge         0013 Materialausgleich – Sollgewicht – Prozent       0014 Materialausgleich – Sollgewicht – Gewichtswert         0015 Materialausgleich – Sollgewicht – Gewichtswert       0015 Materialausgleich – Sollgewicht – Gewichtswert         0024 Materialausgleich – Limit 1 – Gewichtswert       0025 Materialausgleich – Limit 1 – Gewicht + Zeit         0033 Materialausgleich – Limit 2 – Prozent       0034 Materialausgleich – Limit 2 – Gewichtswert         0035 Materialausgleich – Limit 2 – Gewichtswert       0035 Materialausgleich – Limit 2 – Gewichtswert         0035 Materialausgleich – Limit 2 – Gewichtswert       0035 Materialausgleich – Limit 2 – Gewichtswert         0035 Materialausgleich – Limit 2 – Gewichtswert       0035 Materialausgleich – Limit 2 – Gewichtswert         0035 Materialausgleich – Limit 2 – Gewicht + Zeit       Schreiben:         A_W3_5_9_Code (Nummer_4)       Bemerkung:         Der Wert ist nur gültig, solange die Komponente zur Dosie-rung geladen ist.       Der Block kann nur im dosierbereiten Zustand (010)         beschrieben werden.       Beschrieben werden. |  |  |
| 360 | Posten schlecht<br>(Posten außerhalb<br>der Toleranz) | Antwort: A_B_Nummer_4                                                                                                    |  |  |
| 361 | Dosierzustand                                         | Antwort:       A B _ Code (Nummer_3), z. B.:         Code       Bedeutung         000       Grund- bzw. Einschaltzustand         005       Materialausgleich, Gewicht+Zeit, Ausgang 2 = HIGH         010       Dosierbereit (Rezept geladen)         022       Über- oder Unterlast beim Nachdosieren         030       Tarieren bei Autotara         037       Anzeige TARA FALSCH         040       Grobstrom ein         042       Grobstrom aus mit Taste STOP         046       Lernmode: Grobstrom aus durch Über- bzw. Unterlast         050       Feinstrom ein         052       Feinstrom aus mit Taste STOP         056       Feinstrom aus durch Über- bzw. Unterlast         070       Dosieren einer Komponente beendet: Warten auf Stillstand         072       Zwischenstop mit Taste STOP         074       Nachdosieren: Während der Pulsdauer Feinstrom aus mit<br>Taste STOP         075       Nachdosieren: Während der Pulspause Feinstrom aus         078       Nachdosieren: Während der Pulspause Feinstrom aus mit<br>Taste STOP         084       Anzeige UNTERFÜLLT         085       Anzeige ÜBERLAUF SUMME ERREICHT         086       Anzeige ENDWERT ERREICHT         087       Anzeige der Nettogewichtssumme         090              |  |  |

| Nr.                    | Inhalt                                   | Format                               |                                                                                                    |
|------------------------|------------------------------------------|--------------------------------------|----------------------------------------------------------------------------------------------------|
| 361                    | Dosierzustand                            | Schreiben:                           | Code       Bedeutung         101       Anzeige DOSIERUNG GUT         111       Anzeige ÜBERFÜLLT         130       Entleeren bei Restmengenkontrolle         140       Nachfüllen bei Füllmengenkontrolle         187       Postenzähler hat Endwert erreicht         200       Rezeptbeginn: 1. Komponente geladen u. dosierbereit,<br>Rezeptende: Anzeige der Chargensumme         235       Grobstrom aus durch Über- bzw. Unterlast         242       Lernmode: Grobstrom aus         245       Lernmode: Feinstrom ein         246       Lernmode: Feinstrom aus durch Über- bzw. Unterlast         250       Lernmode: Feinstrom aus mit Taste STOP         253       Dosierüberwachung: Plusüberwachung         254       Dosierüberwachung: Minusüberwachung         254       Dosierüberwachung: Minusüberwachung         254       Dosierüberwachung: Minusüberwachung         254       Dosierüberwachung: Minusüberwachung         254       Dosierüberwachung: Minusüberwachung         255       Werden die aktuellen Dosierparameter gelöscht und         u. U. unzulässige Schrifte durchgeführt, z. B. Löschen der         Summe, wenn SUMMIEREN EIN eingestellt ist |
| 362                    | Empfindlichkeit der<br>Dosierüberwachung | Lesen:<br>Schreiben:                 | A B _ Nummer_12       A W 3 6 2 Nummer_12                                                                                                    |
| 363                    | Abschaltfaktor im<br>Lernmode            | Lesen:<br>Schreiben:                 | $\begin{tabular}{ c c c c c c c c c c c c c c c c c c c$                                                                                                    |
| 364_001<br><br>364_050 | Rezept-Festwert-<br>speicher 1 50        | Antwort:<br>Schreiben:<br>Bemerkung: | $A + B$ Rezeptname (Text_20)TaraMin (Gewichtswert)EinheitTaraMax (Gewichtswert)EinheitKomponenten 18 (Nummer_31)Komponenten 916 (Nummer_32)Komponenten 1724 (Nummer_32)Komponenten 2332 (Nummer_32)A + W 3 + x + xRezeptname (Text_20)A + W 3 + x + xRezeptname (Text_20)A + W 3 + x + x + xRezeptname (Text_20)A + W 3 + x + x + x + x + xRezeptname (Text_20)Rezeptname (Text_20)A + W 3 + x + x + x + x + x + x + x + x + x +                                                                                                    |
|                        |                                          |                                      | <ul> <li>P Phasennummer</li> <li>0 = gleiche Phase, 1 = andere Phase</li> </ul>                                                                                                    |

| Nr.                                              | Inhalt                                                    | Format                                                                                                    |
|--------------------------------------------------|-----------------------------------------------------------|----------------------------------------------------------------------------------------------------|
| 364<br><br>375                                   | Rezept-Festwert-<br>speicher 1 12                         | Antwort:wie $364_001$ Schreiben:wie $364_001$ Bemerkung: $xx = 64 \dots 75$                                                                                  |
| 376_001<br><br>376_050<br>oder<br>376<br><br>387 | Wägebrücken-Nr. für<br>die Komponenten von<br>Rezept 1 50 | Antwort: $\begin{array}{c} A_{+}B \ \underline{} \ w_{+}w_{+}w_{+}w_{+}w_{+}w_{+}w_{+}w_{+}$                                                                 |
| 388                                              | Chargengewicht                                            | Antwort:       A_B_Gewichtswert Einheit         Schreiben:       A_W 3_8_8_Gewichtswert Einheit         A_W 3_8_8_0_Rewichtswert Zurücksetzen auf "unbelegt" |
| 389                                              | Summe der<br>Chargengewichte                              | Antwort: [A_B] Gewichtswert   Einheit]                                                                                                    |
| 390                                              | Abschaltfaktor<br>Grobstrom                               | Antworf: $A_{\perp}B$ Faktor (0,10,9; Schrittweite 0,1)Schreiben: $A_{\perp}W$ $3_{\perp}9_{\perp}0$ Faktor (0,10,9; Schrittweite 0,1)                       |
| 391                                              | Abschaltfaktor<br>Feinstrom                               | Antwort: $A_{\perp}B$ Faktor (0,1 0,9; Schrittweite 0,1)Schreiben: $A_{\perp}W$ $3_{\perp}9_{\perp}1$ Faktor (0,1 0,9; Schrittweite 0,1)                     |

# 5 Was ist, wenn ...?

| Fehler / Meldung Ursache                     |                                                                                                    | Behebung                                                          |  |
|----------------------------------------------|----------------------------------------------------------------------------------------------------|-------------------------------------------------------------------|--|
| - ENTLEEREN -                                | <ul> <li>Ausgang 2 = Restmenge,<br/>Behälter wird maschinell entleert</li> </ul>                          | → Warten, bis der Behälter entleert ist                           |  |
| - NACHFÜLLEN -                               | <ul> <li>Ausgang 2 = Füllmenge,<br/>Behälter wird nachgefüllt</li> </ul>                                  | → Warten, bis die Füllmenge erreicht<br>ist                       |  |
| - TARIEREN -                                 | <ul> <li>Automatisches Tarieren bei Start eines<br/>Dosiervorgangs</li> </ul>                             | → Warten, bis Stillstand erreicht und<br>tariert ist              |  |
| ENDWERT ERREICHT                             | Postenzähler hat Endwert erreicht                                                                         | → Summe aufrufen und löschen                                      |  |
| HAND                                         | <ul> <li>Unterfüllt, manuell nachdosieren<br/>möglich</li> </ul>                                          | → Taste HAND betätigen bis das<br>Sollgewicht erreicht ist        |  |
| LERNMODE IST AUS                             | Lernmode ausgeschaltet und Limit 1<br>und/oder Limit 2 nicht eingegeben                                   | → Lernmode einschalten oder Limit<br>eingeben                     |  |
| LIMIT 2 ZU GROSS                             | Wert für Limit 2 zu groß                                                                                  | → Limit 2 verkleinern                                             |  |
| LIM 2 GR. ALS MAXLAST                        | <ul> <li>Limit 2 ist größer als die Höchstlast<br/>der aktiven Wägebrücke</li> </ul>                      | → Limit 2 kleiner als die Höchstlast<br>dieser Wägebrücke wählen  |  |
| MANUELLE KORREKTUR                           | Behälter über- oder unterfüllt                                                                            |                                                                   |  |
| MAX - LIM                                    | Limit 1 oder Limit 2 zu groß                                                                              | → Limit 1 oder Limit 2 verkleinern                                |  |
| MAX - TOL                                    | <ul> <li>Toleranz zu groß</li> </ul>                                                                      | → Toleranz verkleinern                                            |  |
| NULL NICHT ERLAUBT                           | • Eingegebener Wert kleiner als 1 Digit                                                                   | → Wert vergrößern                                                 |  |
| SUMME LÖSCHEN                                | Summierfunktion eingeschaltet                                                                             | → Summe löschen                                                   |  |
| SUMMENSPEICHER<br>VOLL                       | <ul> <li>Summenspeicher hat Höchstwert<br/>erreicht</li> </ul>                                            | → Summe löschen                                                   |  |
| TARA FALSCH                                  | Aufgebrachter Behälter außerhalb der<br>eingegebenen Tara-Grenzwerte                                      | → Richtigen Dosierbehälter auf die<br>Wägebrücke stellen          |  |
| TMAX GR. ALS MAXLAST<br>TMIN GR. ALS MAXLAST | Eingegebene Tara-Grenzen oberhalb<br>der Wägebrücken-Höchstlast                                           | → Werte f ür Tara min. und Tara max.<br>entsprechend verkleinern  |  |
| TMAX KLEINER TMIN                            | Maximaler Tarawert kleiner als mini-<br>maler Tarawert                                                    | → Wert für Tara max. vergrößern bzw.<br>für Tara min. verkleinern |  |
| Toleranz unzulässig                          | <ul> <li>Toleranz zu klein für die Wägebrücke<br/>oder zu groß für die Toleranzen-<br/>Tabelle</li> </ul> | → Toleranz im zulässigen Bereich ein-<br>geben                    |  |
| ÜBERFÜLLT                                    | Dosierbehälter überfüllt                                                                                  | → Quittieren oder manuell korrigieren                             |  |

| Fehler / Meldung | Ursache                                          | Behebung                                                                                 |
|------------------|--------------------------------------------------|------------------------------------------------------------------------------------------|
| UNTERFÜLLT       | Dosierbehälter unterfüllt                        | → Quittieren oder manuell korrigieren                                                    |
| WEITER MIT START | Dosiervorgang mit Taste STOP<br>unterbrochen     | → Taste START setzt den Dosiervor-<br>gang fort, Taste STOP beendet den<br>Dosiervorgang |
| WERT IST NULL    | Für einen Dosierparameter wurde 0     eingegeben | → Wert größer als 0 eingeben                                                             |
| SPEICHER VOLL    | Speicher hat Kapazitätsgrenze     erreicht       | → Speicher löschen                                                                       |
| VENTILFEHLER     | Konfigurierte Ventilnummer nicht<br>vorhanden    | → Für die Ventilansteuerung die<br>Einstellung ERWEITERT wählen                          |
|                  |                                                  | → Weitere Relaisbox(en) 8-ID7 instal-<br>lieren                                          |
|                  |                                                  | → Kleinere Ventilnummer eingeben                                                         |

# 6 Technische Daten

| Dosierfunktionen    |                                                                                                    |
|---------------------|----------------------------------------------------------------------------------------------------|
| Dosieren            | Regeln von Grob- und Feinstrom des Materialzuflusses für flüssige, pastöse und<br>rieselfähige Wägegüter                                                  |
|                     | • Lernmode: Automatische Ermittlung der Dosierparamter (Grob- und Feinstrom) jeder Komponente                                                             |
|                     | Nachstromkorrektur: Optimierung des Feinstromabschaltpunkts (Limit 2)                                                                                     |
|                     | Toleranzkontrolle mit automatischer Nachdosierung                                                                                                    |
|                     | manuelles Nachdosieren über die Tastatur                                                                                                    |
| Dosierparameter     | • Eingabe der Rezeptparameter wahlweise direkt über die Tastatur, durch Aufruf aus einem der 50 Rezept-Speicher oder über die serielle Datenschnittstelle |
|                     | Eingabeformat: bis zu 8 Stellen inkl. Dezimalpunkt                                                                                                    |
|                     | <ul> <li>Eingabetoleranz bei eichfähigen Waagen ≤ nationale Eichvorschriften, bei nicht-<br/>eichfähigen Waagen bis max. Sollwert</li> </ul>              |
| Tarafunktionen      | automatisches Tarieren beim Start des Dosiervorgangs für die 1. Komponente                                                                                |
|                     | Taraüberwachung nach vorgegebenem Wert                                                                                                    |
| Komponentenspeicher | Speicher für max. 999 Komponenten über alle 50 Rezepte                                                                                                    |
| Rezeptspeicher      | Speicher für 50 Rezepte mit jeweils bis zu 32 Komponenten                                                                                                 |
| Statusanzeige       | Dokumentierung des laufenden Dosiervorgangs wahlweise durch Klartext oder die analoge Einwägehilfe DeltaTrac                                              |
| Postenzähler        | bis 9999, Startwert und Endwert beliebig einstellbar                                                                                                    |
| Summierung          | Summe Netto, Summe Brutto, Postenzähler, Standardabweichung, Mittelwert,                                                                                  |
|                     | X min, X max                                                                                                    |
| Summenspeicher      | bis zu 8 Stellen inkl. Dezimalpunkt                                                                                                    |

# 7 Anhang

## 7.1 Anschlussplan und Klemmenbelegung Relaisbox 8-ID7

Folgender Anschlussplan ist ein Verdrahtungsvorschlag für eine 8-Komponenten-Dosieranlage, ohne externe Steuerung (SPS). Alle Ventile (Grob- und Feinstrom jeder Komponente) werden für die Ventilansteuerung STANDARD direkt vom ID7-Dos-R gesteuert. Die Sperrdioden sind zur Entkopplung der einzelnen Magnetventile nötig.

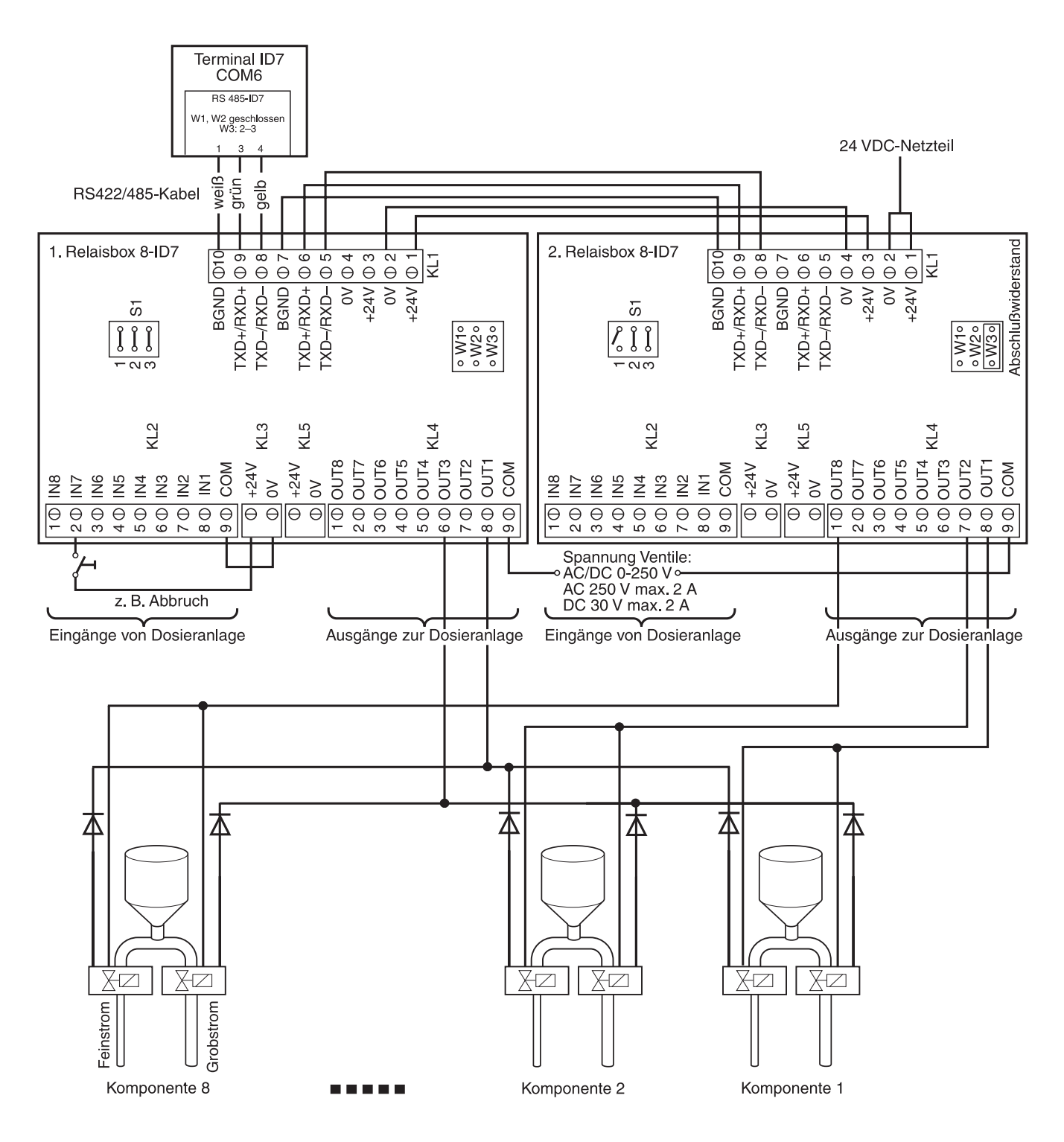

| Klemme<br>KL2 | Belegung | Eingänge<br>von Dosieranlage | Bedeutung                                                                                              |
|---------------|----------|------------------------------|----------------------------------------------------------------------------------------------------|
| 8             | IN 1     | frei                         | -                                                                                                    |
| 7             | IN 2     | Start                        | zum Starten des Dosiervorgangs                                                                         |
| 6             | IN 3     | Stop                         | zum Stoppen des Dosiervorgangs                                                                         |
| 5             | IN 4     | Quittieren                   | Quittieren von Unter-/Über-/Gutdosierung                                                               |
| 4             | IN 5     | Tarieren                     | manuelles Tarieren von extern                                                                          |
| 3             | IN 6     | frei                         | -                                                                                                    |
| 2             | IN 7     | Abbruch                      | sofortiger Abbruch des Dosiervorgangs (Notstop), danach kehrt das ID7-Dos-R in den Grundzustand zurück |
| 1             | IN 8     | Tastatur sperren             | wenn IN 8 auf HIGH gesetzt ist, ist die Tastatur des ID7-Dos-R gesperrt                                |

## Erste Relaisbox 8-ID7

| Klemme<br>KL4 | Belegung | Ausgänge<br>zur Dosieranlage | Bedeutung                                                              |
|---------------|----------|------------------------------|------------------------------------------------------------------------|
| 8             | OUT 1    | Feinstrom                    | zum Anschluss von Feinstromventil, Feinstromschüttrinne, etc.          |
| 7             | OUT 2    | Ausgang 2                    | zur Konfiguraton von AUSGANG 2, siehe Seite 16                         |
| 6             | OUT 3    | Grobstrom                    | zum Anschluss von Grobstromventil, Grobstromschüttrinne etc.           |
| 5             | OUT 4    | Schlecht                     | Meldung eines schlechten Dosier-Ergebnisses (UNTERFÜLLT,<br>ÜBERFÜLLT) |
| 4             | OUT 5    | Gut                          | Meldung eines guten Dosier-Ergebnisses                                 |
| 3             | OUT 6    | Dosierende                   | Dosiervorgang ist abgeschlossen                                        |
| 2             | OUT 7    | Ausgang 7                    | Startimpuls für AUSGANG 7, siehe Seite 27                              |
| 1             | OUT 8    | Bereit                       | bereit zum Start des Dosiervorgangs                                    |

Die Relaisbox 8-ID7 entspricht der Binären Interface Unit BIU. Für weitere Informationen siehe Bedienungs- und Installationsanleitung Binäre Interface Unit 505918A.

| Klemme<br>KL2 | Belegung | Eingänge<br>von Dosieranlage | Bedeutung |
|---------------|----------|------------------------------|-----------|
| 8             | IN 1     | frei                         | _         |
| 7             | In 2     | frei                         | -         |
| 6             | IN 3     | frei                         | -         |
| 5             | IN 4     | frei                         | -         |
| 4             | IN 5     | frei                         | -         |
| 3             | IN 6     | frei                         | -         |
| 2             | IN 7     | frei                         | -         |
| 1             | IN 8     | frei                         | -         |

## Zweite Relaisbox 8-ID7

Die Einstellung für VENTILANSTEUERUNG, siehe Abschnitt 3.1.2, bestimmt das Verhalten der Ausgänge zur Dosieranlage an Klemme KL4. Zwei Einstellungen sind möglich:

- STANDARD Maximal 32 Komponenten direkt ansteuern
- ERWEITERT Maximal 32 Komponenten und 3 Waagen binär codiert ansteuern

| Ventilansteuerung STANDARD |          |                              |                               |  |  |  |  |  |
|----------------------------|----------|------------------------------|-------------------------------|--|--|--|--|--|
| Klemme<br>KL4              | Belegung | Ausgänge<br>zur Dosieranlage | Bedeutung                     |  |  |  |  |  |
| 8                          | OUT 1    | Komponente 1                 | Ansteuerung der 1. Komponente |  |  |  |  |  |
| 7                          | OUT 2    | Komponente 2                 | Ansteuerung der 2. Komponente |  |  |  |  |  |
| 6                          | OUT 3    | Komponente 3                 | Ansteuerung der 3. Komponente |  |  |  |  |  |
| 5                          | OUT 4    | Komponente 4                 | Ansteuerung der 4. Komponente |  |  |  |  |  |
| 4                          | OUT 5    | Komponente 5                 | Ansteuerung der 5. Komponente |  |  |  |  |  |
| 3                          | OUT 6    | Komponente 6                 | Ansteuerung der 6. Komponente |  |  |  |  |  |
| 2                          | OUT 7    | Komponente 7                 | Ansteuerung der 7. Komponente |  |  |  |  |  |
| 1                          | OUT 8    | Komponente 8                 | Ansteuerung der 8. Komponente |  |  |  |  |  |

Entsprechende Ansteuerung weiterer Komponenten mit weiteren Relaisboxen 8-ID7

- 3. Relaisbox 8-ID7 Komponente 9 ... 16
- 4. Relaisbox 8-ID7 Komponente 17 ... 24
- 5. Relaisbox 8-ID7 Komponente 25 ... 32

| Binäre Codierung                        | Klemme KL4 |      |      |      |      |      |      |      |  |  |  |  |
|-----------------------------------------|------------|------|------|------|------|------|------|------|--|--|--|--|
| Zur Ansteuerung von<br>Waagen und Kom-  | 8          | 7    | 6    | 5    | 4    | 3    | 2    | 1    |  |  |  |  |
| ponenten mit der<br>2. Relaisbox 8-ID7, | Belegung   |      |      |      |      |      |      |      |  |  |  |  |
| VENTILANSTEUE-<br>RUNG ERWEITERT        | OUT1       | OUT2 | OUT3 | OUT4 | OUT5 | OUT6 | OUT7 | OUT8 |  |  |  |  |
| Waage                                   |            |      |      |      |      |      |      |      |  |  |  |  |
| 1                                       | 1          | 0    | -    | -    | -    | -    | -    | -    |  |  |  |  |
| 2                                       | 1          | 1    | -    | -    | -    | _    | -    | _    |  |  |  |  |
| 3                                       | 0          | 1    | _    | _    | _    | _    | _    | _    |  |  |  |  |
| Komponente                              |            |      |      |      |      |      |      |      |  |  |  |  |
| 1                                       | -          | -    | 0    | 0    | 0    | 0    | 0    | 1    |  |  |  |  |
| 2                                       | -          | -    | 0    | 0    | 0    | 0    | 1    | 0    |  |  |  |  |
| 3                                       | -          | -    | 0    | 0    | 0    | 0    | 1    | 1    |  |  |  |  |
| 4                                       | _          | _    | 0    | 0    | 0    | 1    | 0    | 0    |  |  |  |  |
| 5                                       | _          | _    | 0    | 0    | 0    | 1    | 0    | 1    |  |  |  |  |
| 6                                       | _          | _    | 0    | 0    | 0    | 1    | 1    | 0    |  |  |  |  |
| 7                                       | _          | _    | 0    | 0    | 0    | 1    | 1    | 1    |  |  |  |  |
| 8                                       | _          | _    | 0    | 0    | 1    | 0    | 0    | 0    |  |  |  |  |
| 9                                       | 1          | 1    | 0    | 0    | 1    | 0    | 0    | 1    |  |  |  |  |
|                                         |            |      |      |      |      |      |      |      |  |  |  |  |
| 31                                      | _          | _    | 0    | 1    | 1    | 1    | 1    | 1    |  |  |  |  |
| 32                                      | _          | _    | 1    | 0    | 0    | 0    | 0    | 0    |  |  |  |  |

Die Relaisbox 8-ID7 entspricht der Binären Interface Unit BIU. Für weitere Informationen siehe Bedienungs- und Installationsanleitung Binäre Interface Unit 505918A.

# 7.2 Ablaufdiagramm

| Rezept mit 2 Komponenten                                                           |              | 1. Relaisbox |                |   |          |     |      |                 |                |        | 2. Relaisbox      |                   |
|------------------------------------------------------------------------------------|--------------|--------------|----------------|---|----------|-----|------|-----------------|----------------|--------|-------------------|-------------------|
|                                                                                    | OL           | JT 1         | OUT            | 3 | OUT 4    | OL  | JT 5 | OUT 6           | OUT 7          | OUT 8  | OUT 1             | OUT 2             |
|                                                                                    | Feir<br>stro | n-<br>om     | Grob-<br>strom |   | Schlecht | Gut | t    | Dosier-<br>ende | Aus-<br>gang 7 | Bereit | Kompo-<br>nente 1 | Kompo-<br>nente 2 |
| 1. Komponente geladen                                                              |              |              |                |   |          |     |      |                 |                | L      | Ľ                 |                   |
| Startimpuls ausgegeben, Grobstrom<br>eingeschaltet                                 |              |              |                |   |          |     |      |                 |                |        |                   |                   |
| Limit 1 erreicht: Grobstrom ausgeschaltet,<br>Feinstrom eingeschaltet              |              |              |                | • |          |     |      |                 |                |        |                   |                   |
| Limit 2 erreicht: Feinstrom ausgeschaltet,<br>warten auf Stillstand der Wägebrücke |              |              |                |   |          |     |      |                 |                |        |                   |                   |
| Stillstand der Wägebrücke,<br>Dosier-Ergebnis ausgewertet und<br>ausgedruckt       |              |              |                |   |          |     |      |                 |                |        |                   |                   |
| 2. Komponente geladen                                                              |              |              |                |   |          |     |      |                 |                |        |                   |                   |
| Startimpuls ausgegeben, Grobstrom eingeschaltet                                    |              |              |                |   |          |     |      |                 |                |        |                   |                   |
| Limit 1 erreicht: Grobstrom ausgeschaltet,<br>Feinstrom eingeschaltet              |              |              |                | - |          |     |      |                 |                |        |                   |                   |
| Limit 2 erreicht: Feinstrom ausgeschaltet, warten auf Stillstand der Wägebrücke    |              |              |                |   |          |     |      |                 |                |        |                   |                   |
| Stillstand der Wägebrücke,<br>Dosier-Ergebnis ausgewertet und<br>ausgedruckt       | -            |              |                |   |          |     |      |                 |                |        |                   |                   |
| Rezeptende: Chargensumme ausgewertet<br>und ausgedruckt                            |              |              |                |   |          |     |      |                 |                |        |                   |                   |

# 8 Index

## A

Ablaufdiagramme 43 Anzeige des Dosierzustands 8 Ausgang 2 16, 40 Ausgang 7 27, 40 Autotara 20

## B

Betriebsart 23

## D

Display-Meldungen 19 Dokumentation 2 Dosierablauf 7 Dosieranlage 6 Dosieren 5 Dosierüberwachung 25

## E

Einbau 2 Eindosieren 7 Einstrombetrieb 27 elektronische Finger 6

## F

Fehlermeldungen 36 Feinstrom 7, 20, 21, 24, 25, 26, 27 Füllmenge 18 Funktionstasten 5, 14

## G

Grobstrom 7, 24, 25, 26

#### Η

Herausdosieren 7

#### I

Informationen abrufen 12

## L

Lernmode 8, 15, 24

## Μ

manuelles Nachkorrigieren 11, 23 Materialausgleich 16 Mehrwaagen-Betrieb 26

#### Ν

Nachdosieren 7, 10, 21 Nachstromkorrektur 8, 20

## Ρ

Pac Starttaste 22 Postenzähler 5, 11

### R

Relaisbox 8-ID7 6, 39 Reset Pac 28 Restmenge 18 Rezepte bearbeiten 14 Rezepte eingeben 14 Rezept-Übersicht 15

## S

Sicherheitshinweise 2 Starttimer 26 Statusanzeige 22 Summieren 11, 21

## T

Technische Daten 38

## V

Ventilansteuerung 19 Vordosierung 26

## W

Was ist, wenn ...? 36

## Z

Zugriffsschutz 22

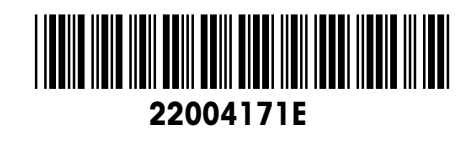

Technische Änderungen vorbehalten © Mettler-Toledo (Albstadt) GmbH 04/10 Printed in Germany 22004171E

Mettler-Toledo (Albstadt) GmbH D-72458 Albstadt Tel. ++49-7431-14 0, Fax ++49-7431-14 232 Internet: http://www.mt.com